### **解開歴史面約** 「不義遺址的人權與法制省思 9/26-11/30

 由監察院國家人權委員會委託國立高雄大學開發,課程內容係以「1949年海軍 白色恐怖事件」為基礎,結合108課綱「公民與社會科-人權保障篇」進行開 發,將於線上遊戲學習平台PaGamO公開上架供全國高中自主學習及高中教師 教學輔助使用。

PaGamO高中職世界: <u>https://www.pagamo.org/course/6C0S2WTW</u>

● 課程上架期間:即日起至2022/11/30(三)

家人權博物館

● 全國高中學生於課程上架期間完成自主學習者,可取得學習證明以用於學習歷 程檔案,展現個人特色、紀錄學習軌跡,豐富考試以外的學習成果。

> 國家人權委員會 NATIONAL HUMAN RIGHTS COMNISSION, TAIWAN

國立高雄大學

PaGamC 廣告

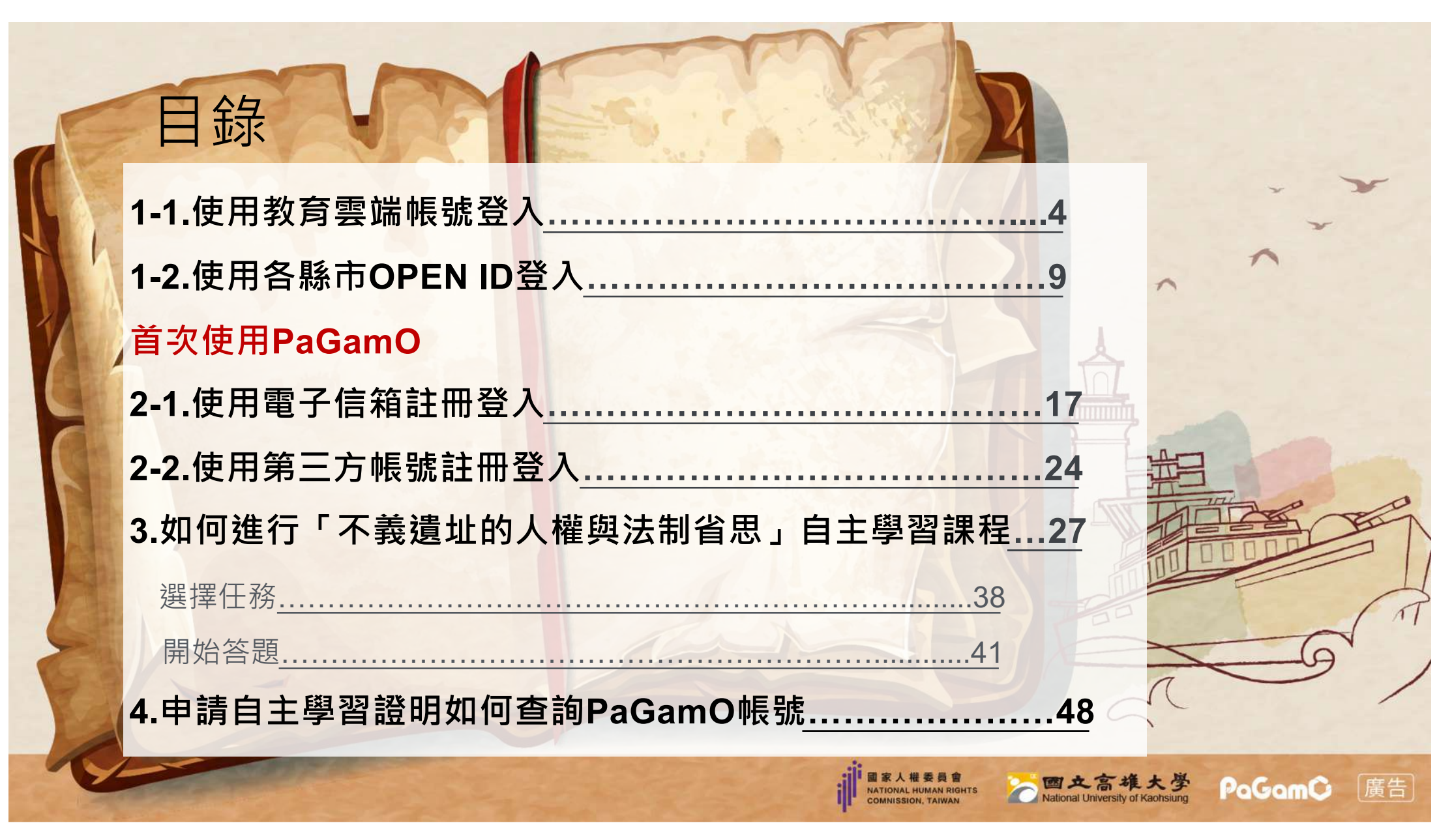

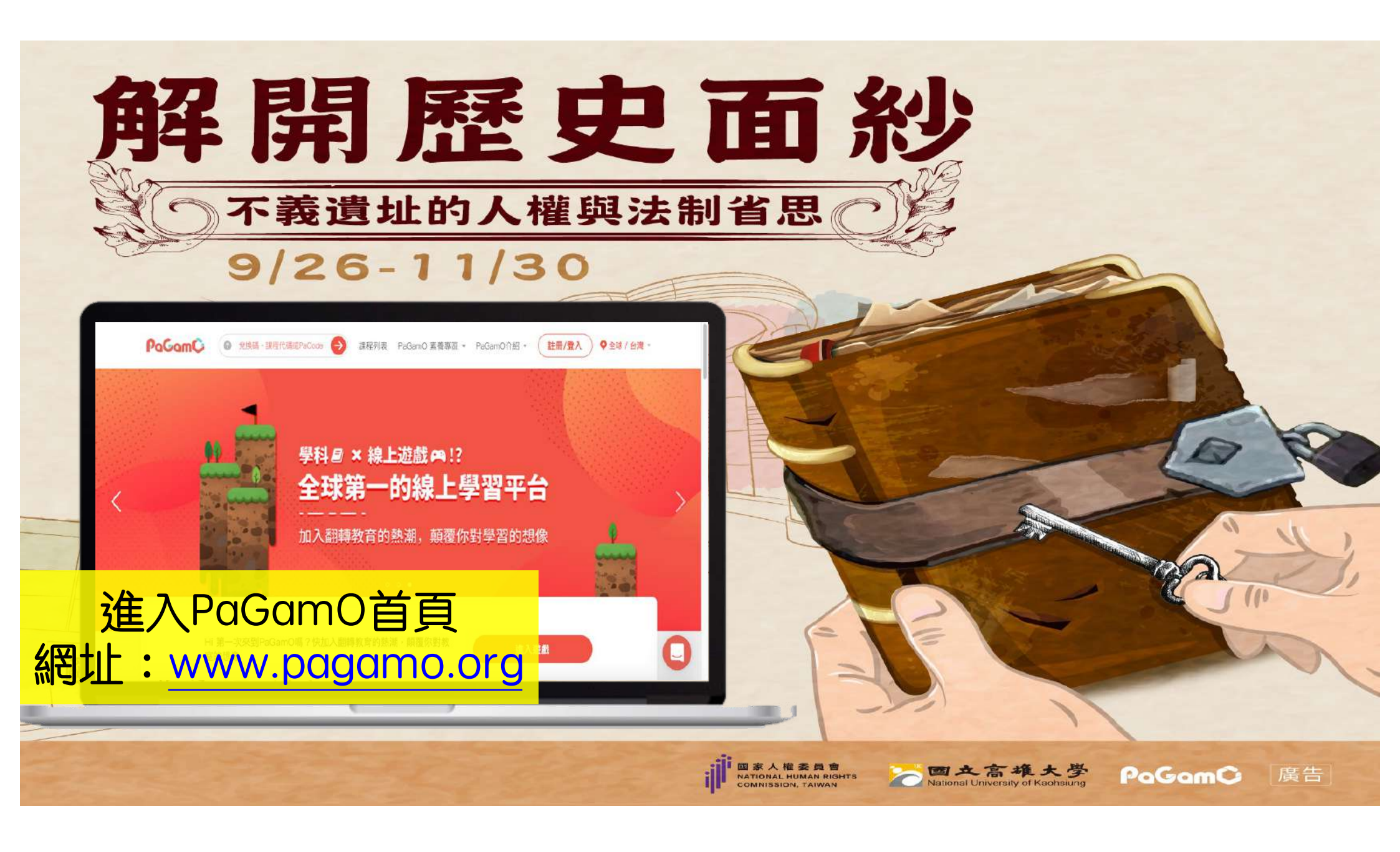

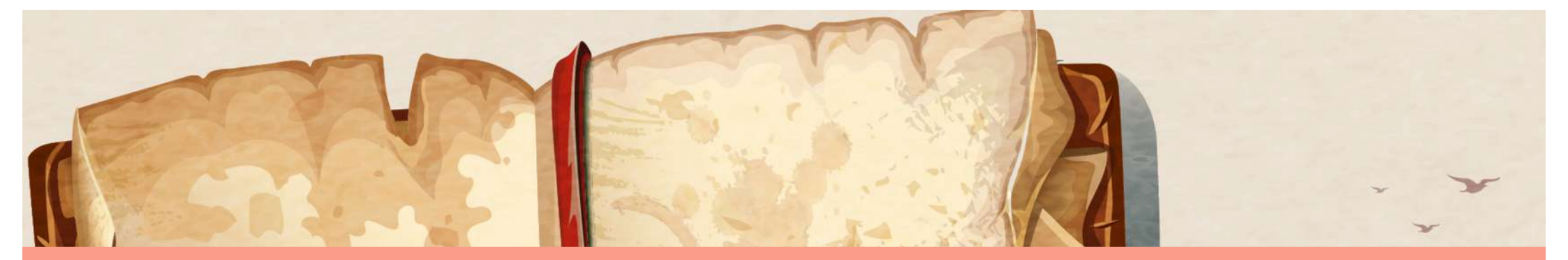

# 1-1. 使用教育雲端帳號登入

#### ★直接串接學校/年級等資訊申請自主學習證明更方便!

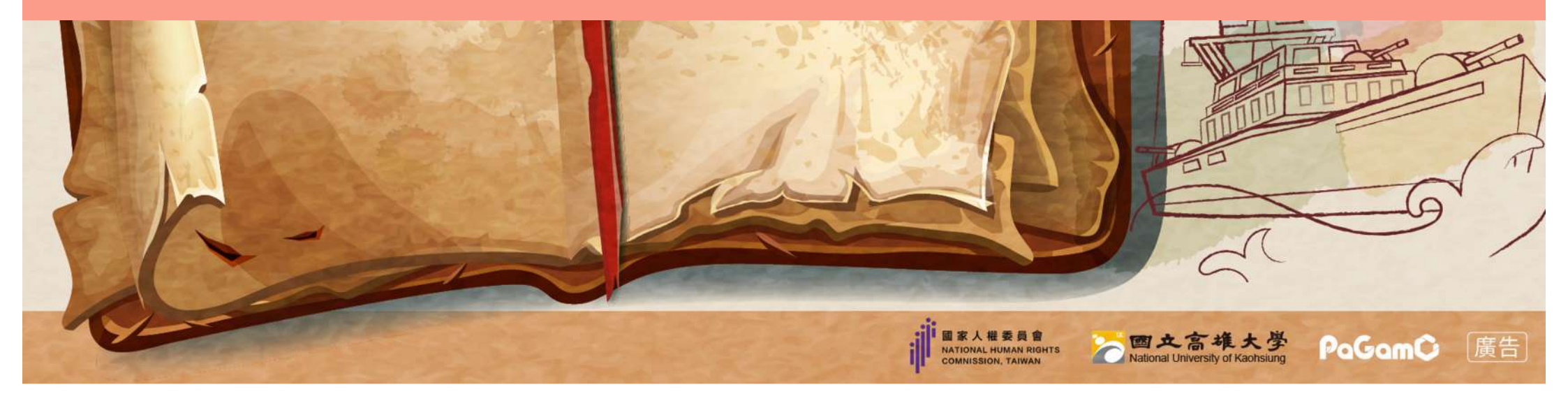

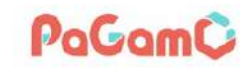

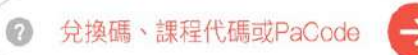

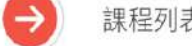

課程列表 PaGamO 素養專區 ▼ PaGamO介紹

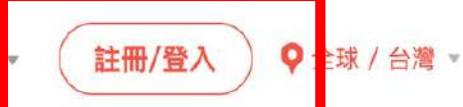

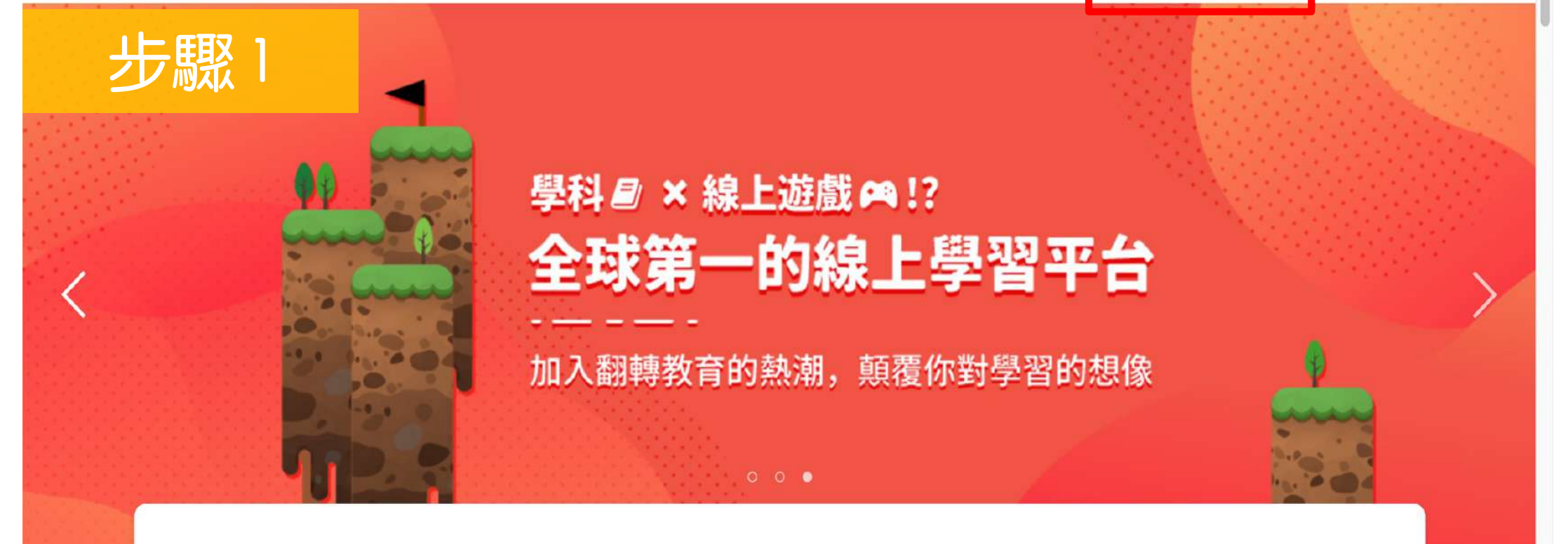

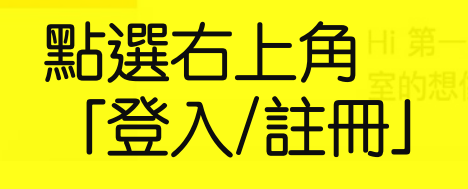

欠來到PaGamO嗎?快加入翻轉教育的熱潮,顛覆你對教

進入遊戲

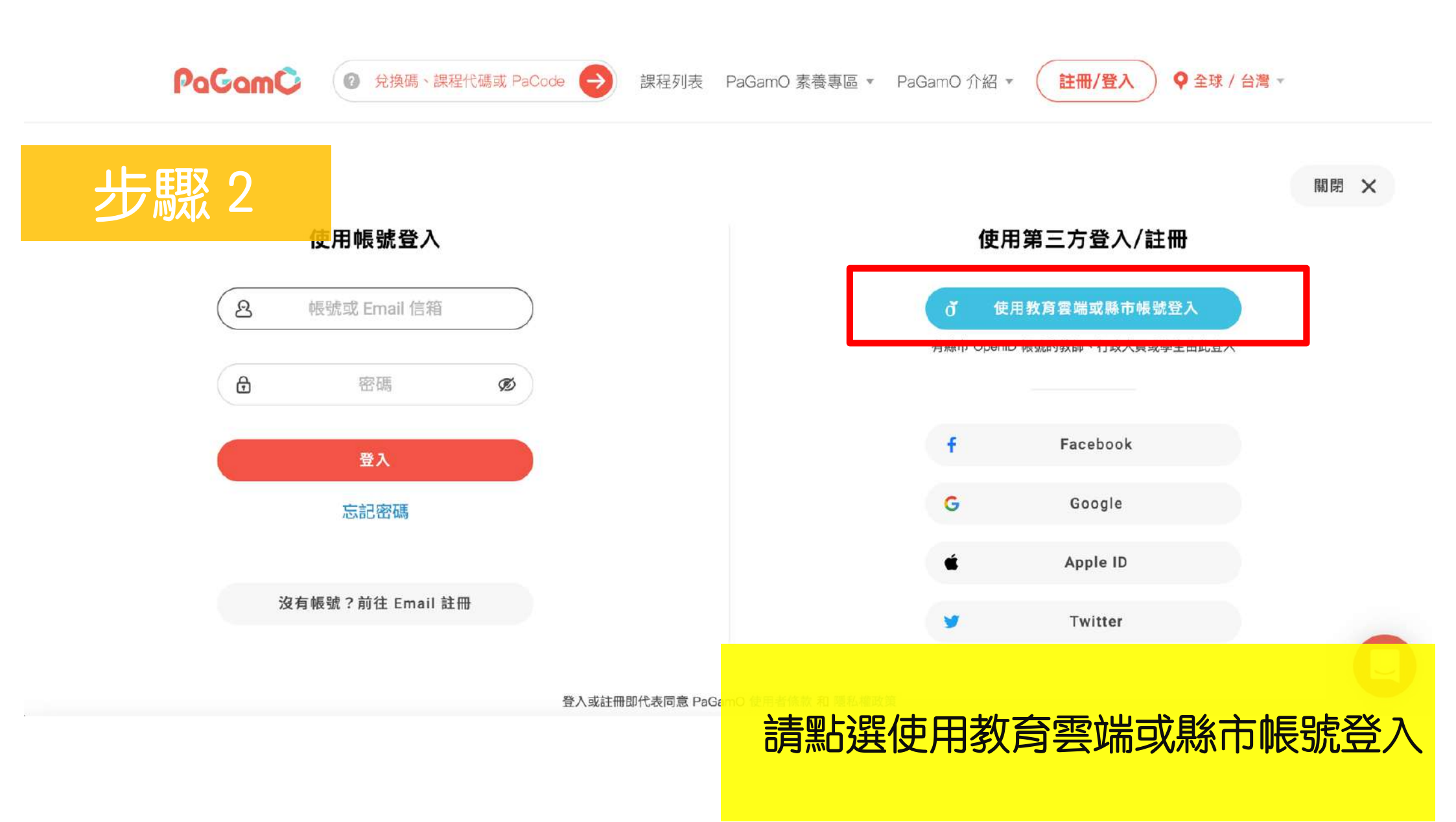

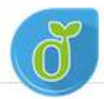

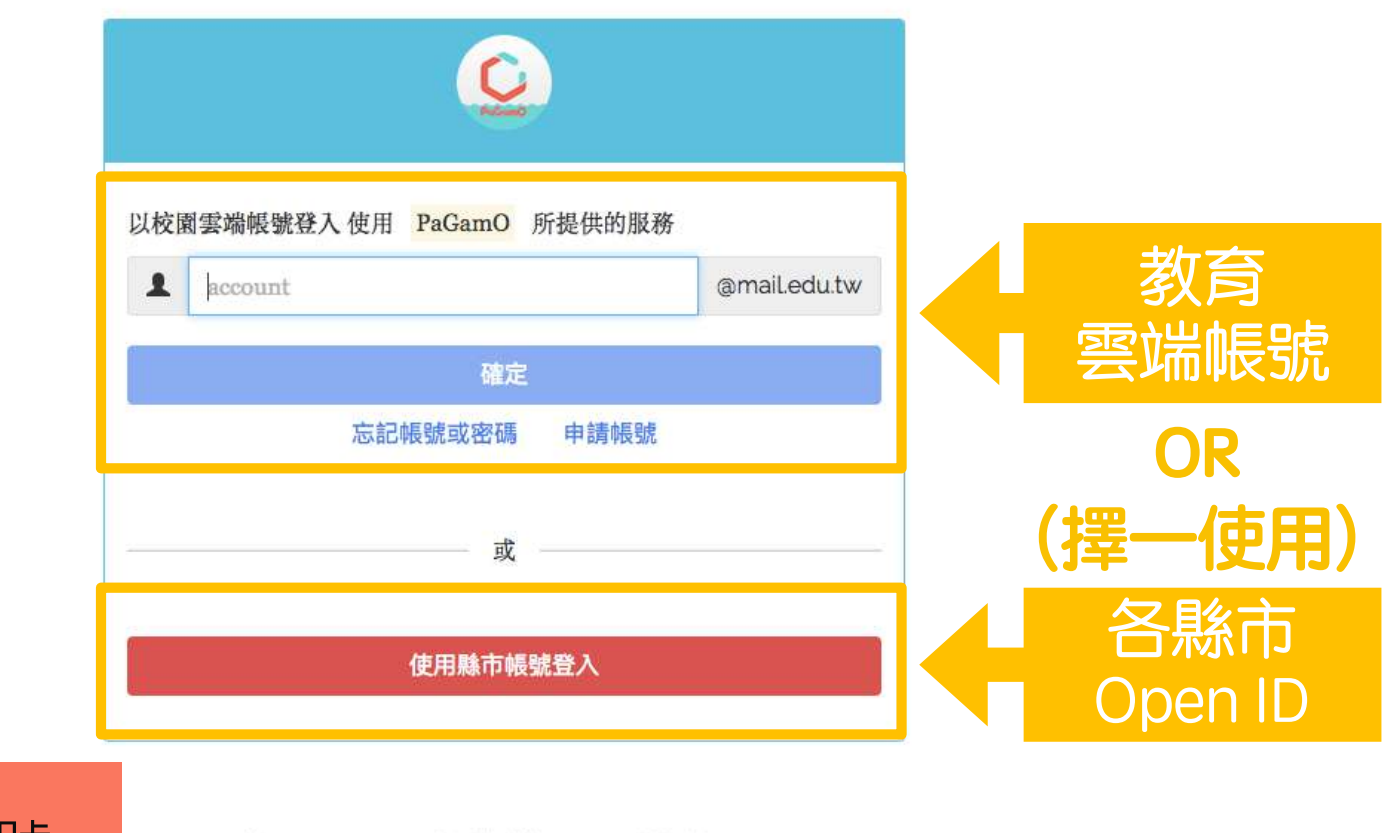

#### 可使用教育部雲端帳號 或各縣市Open ID登入

常見問題 隱私權政策 聯絡我們 © 2017 教育部。

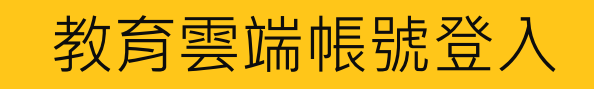

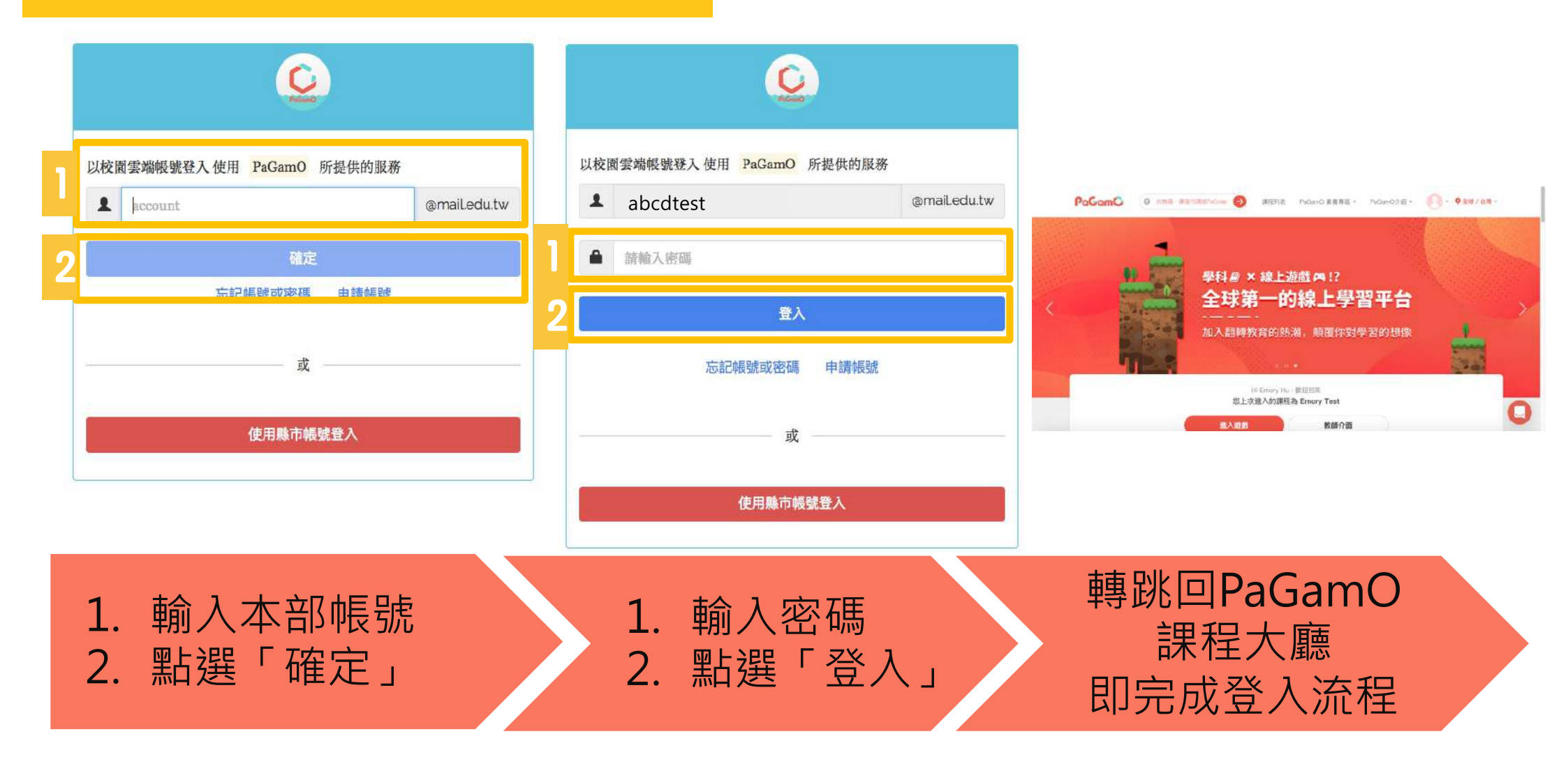

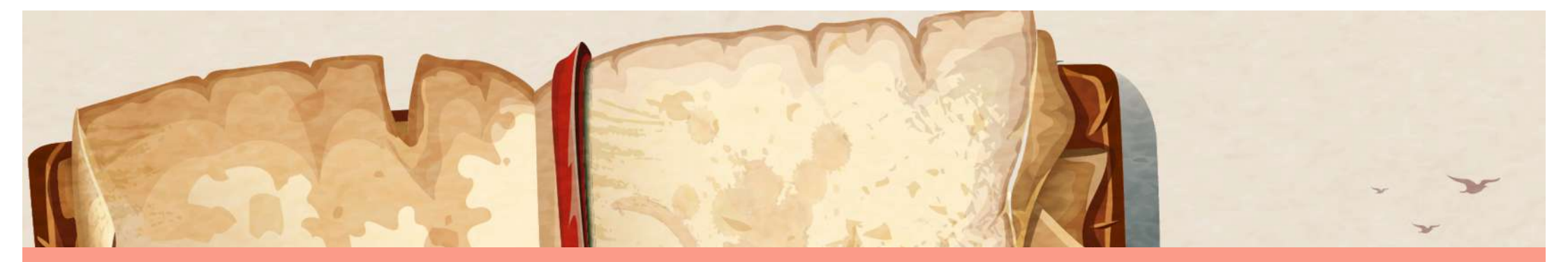

## 1-2.使用各縣市Open ID登入!

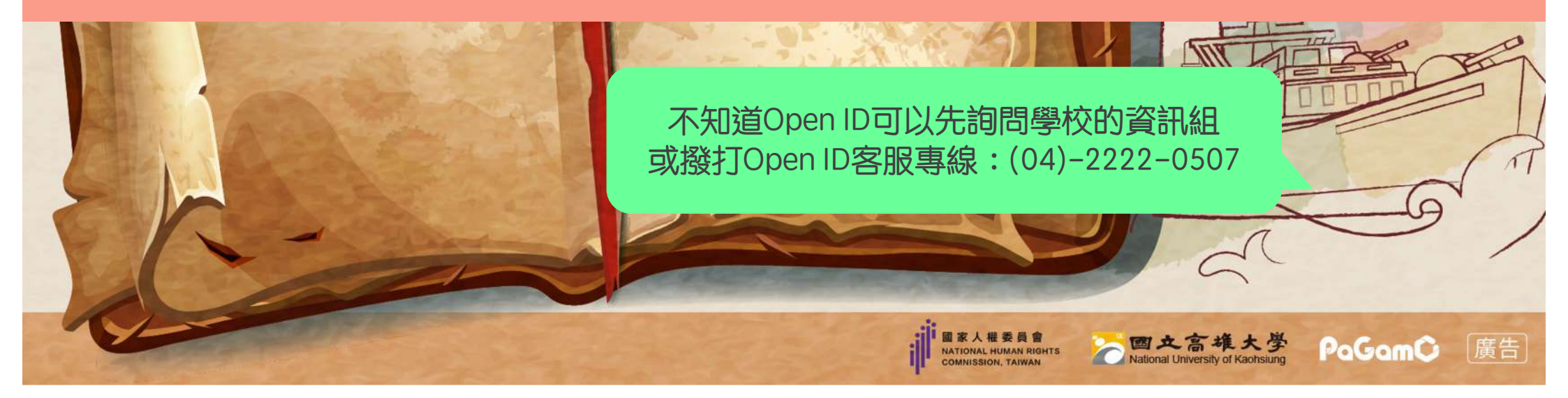

### 各縣市Open ID登入

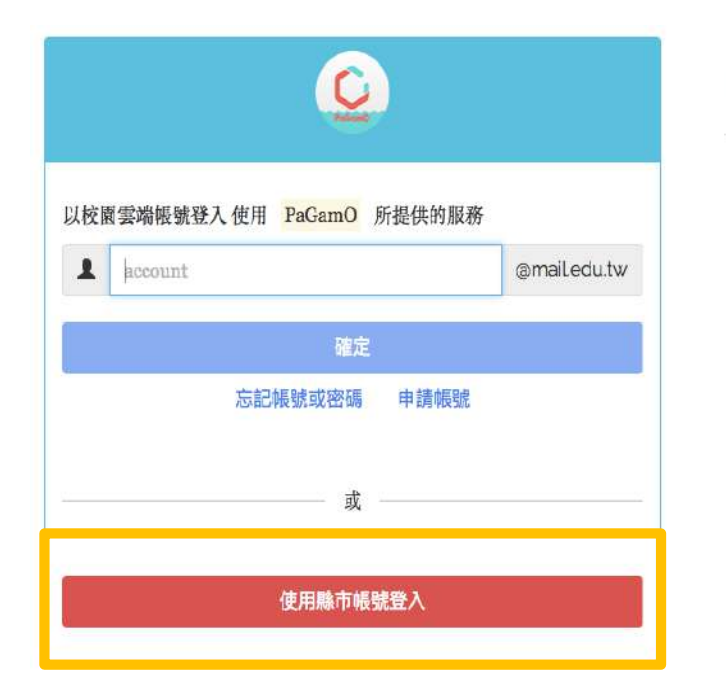

#### 縣市帳號登入

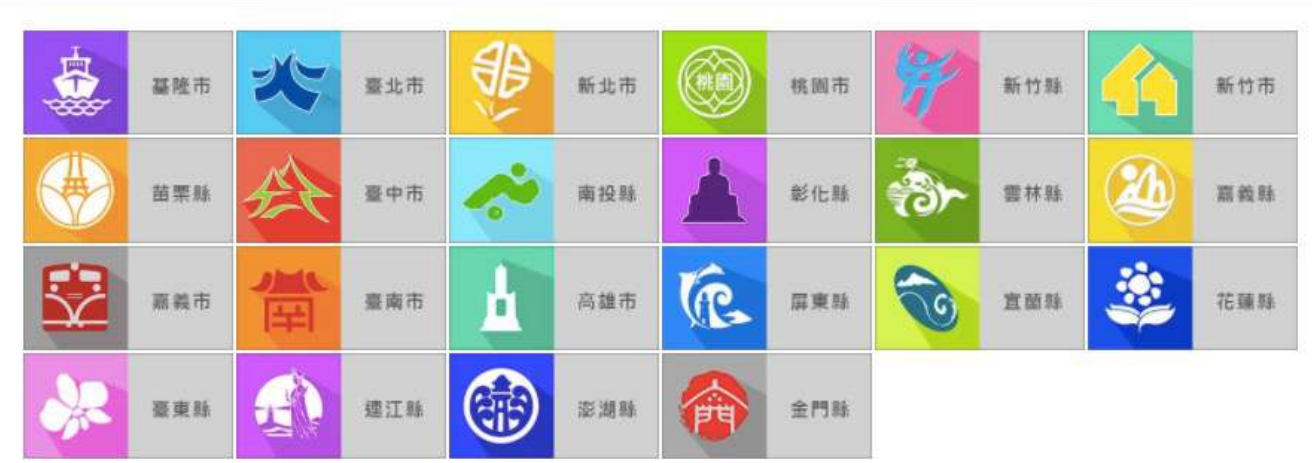

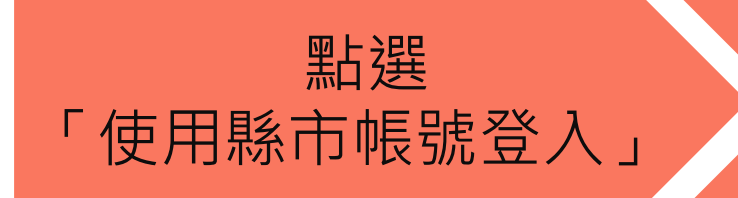

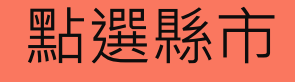

### 各縣市Open ID登入

| 1 | 請輸入公務帳號 |
|---|---------|
| • | 請輸入密碼   |
|   | 換下一個    |
|   |         |

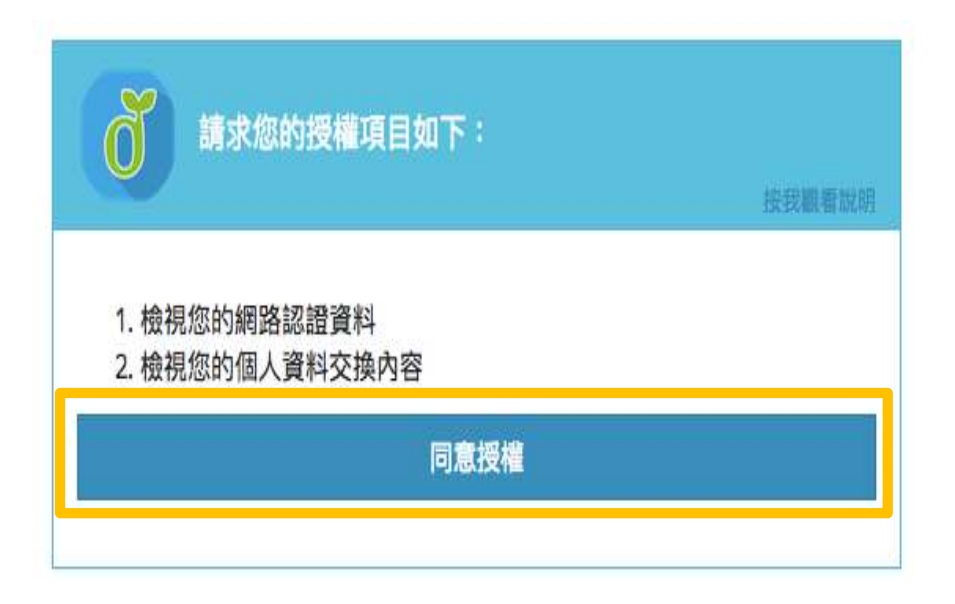

#### 輸入所需的欄位資訊後,按下登入 P.S.各縣市需填寫的欄位有所差異,上圖為台北市示意圖

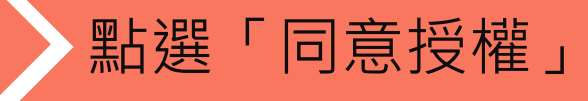

#### 各縣市Open ID登入 - 已有教育部雲端帳號者

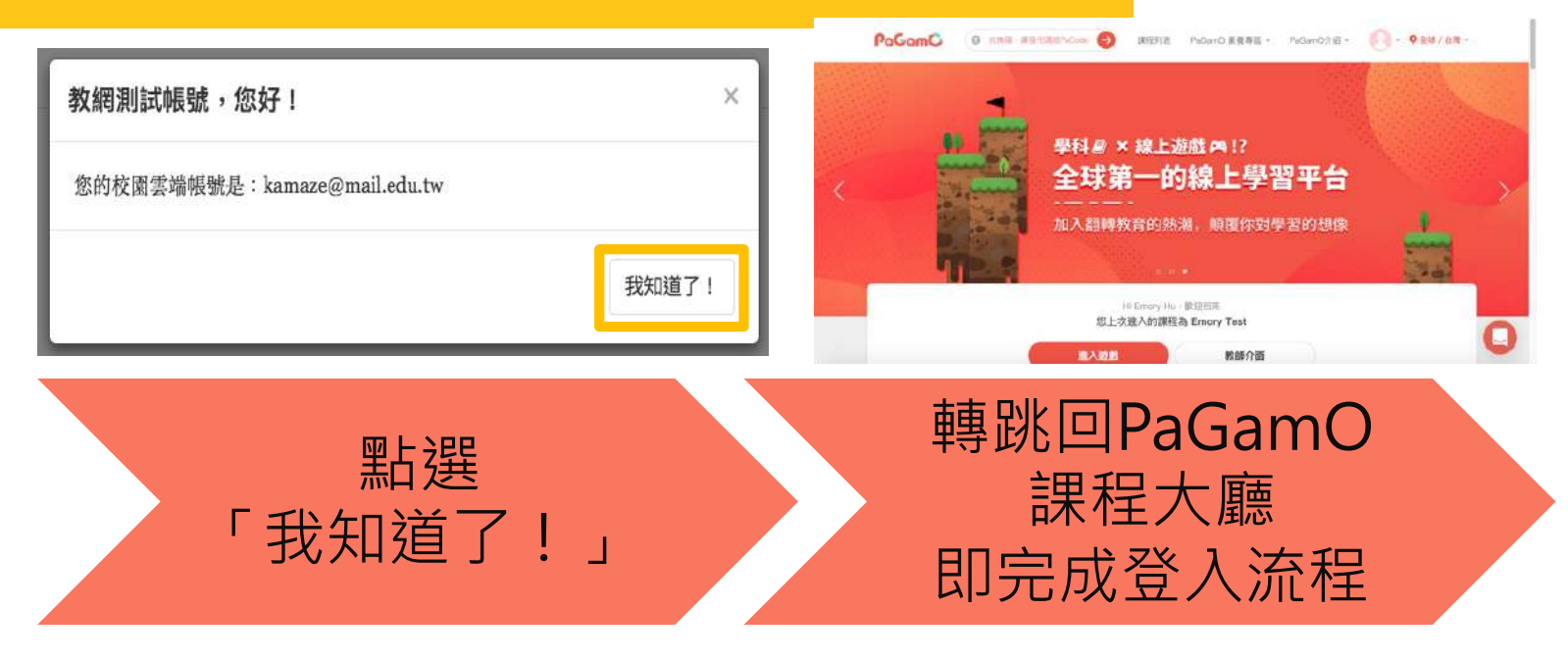

#### 沒有教育部雲端帳號者,請看下一頁!

#### 各縣市Open ID登入 - 沒有教育雲端帳號者

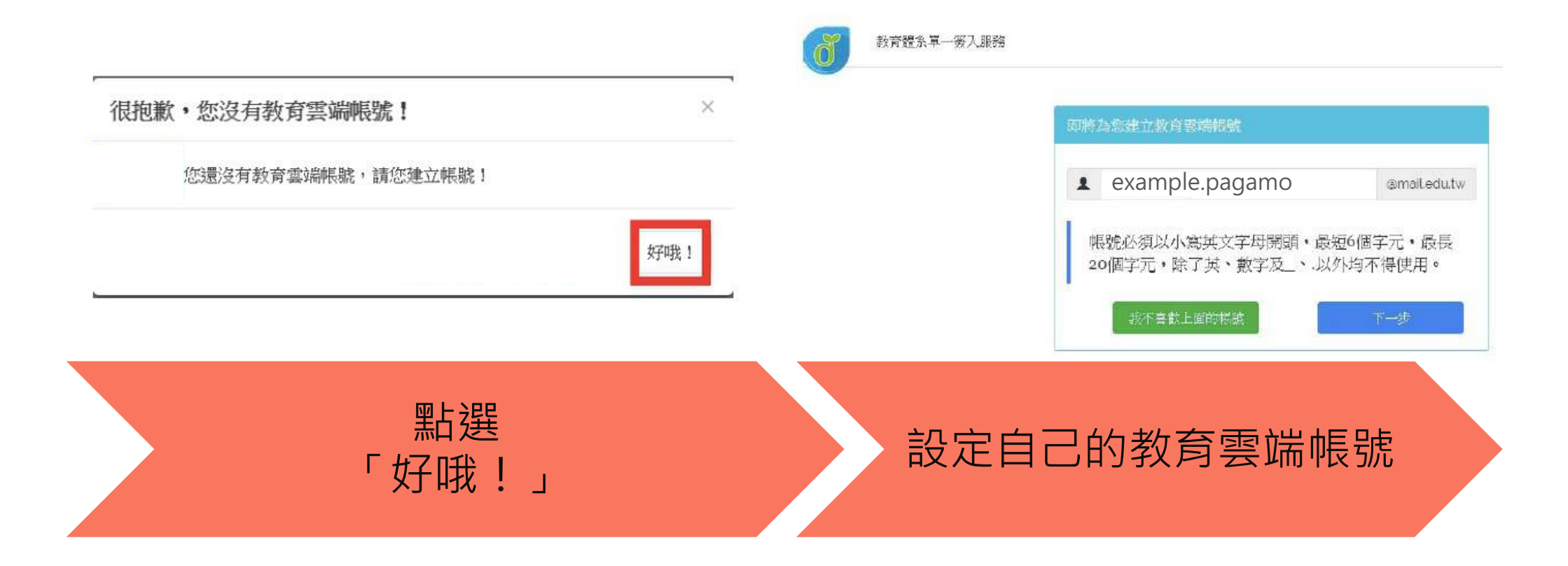

### 各縣市Open ID登入 - 沒有教育雲端帳號者

| 申請教育雲端帳號                   |                                               | РабатС в извланизмон 🔕 зана понозваз - понола 🕞 • Фак/на - |
|----------------------------|-----------------------------------------------|------------------------------------------------------------|
| example.pagamo @mail.edutw | 1. 檢視您的線路認證通料<br>2. 檢視您的電子郵件<br>3. 檢視您的個人基本資料 | < 学科# × 線上遊戲 # !?<br>全球第一的線上學習平台<br>加入組織教育の熟測、解覆你對學習の思想    |
|                            | + WINGPPL WARK # RH                           | M Tony No. PERTIR<br>BESSEARSHA Snoy Text                  |
| ▶ 請輸入您的備用電子邮件              |                                               |                                                            |
| ▶ 請再次輸入您的備用電子郵件            |                                               |                                                            |
| 建立新帳號                      |                                               |                                                            |
| 設定教育雲端<br>帳號密碼與信箱          | 皆選「同意授權」                                      | 轉跳回PaGamO<br>課程大廳<br>即完成登入流程                               |

#### 對教育雲端帳號註冊登入有疑問

# 教育雲端帳號(Open ID) 客服電話(04)2222-0507

也可以問問學校的資訊組或電腦老師喔!

NATIONAL HUMAN RIGHTS

國文高雄大學 National University of Kaohsiung

PaGamC

廣告

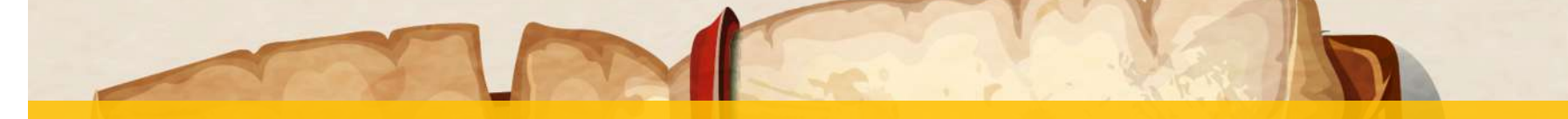

### 還沒有PaGamO帳號怎麼辦? 請先註冊一組PaGamO帳號!

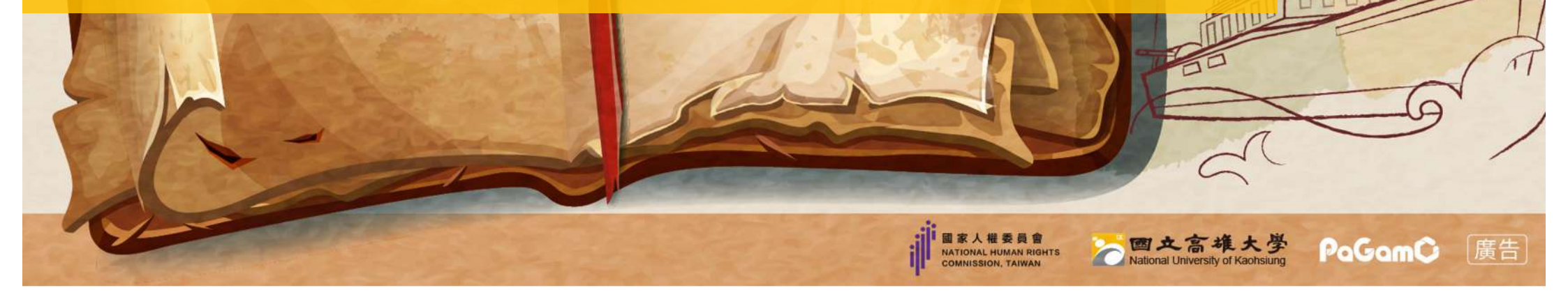

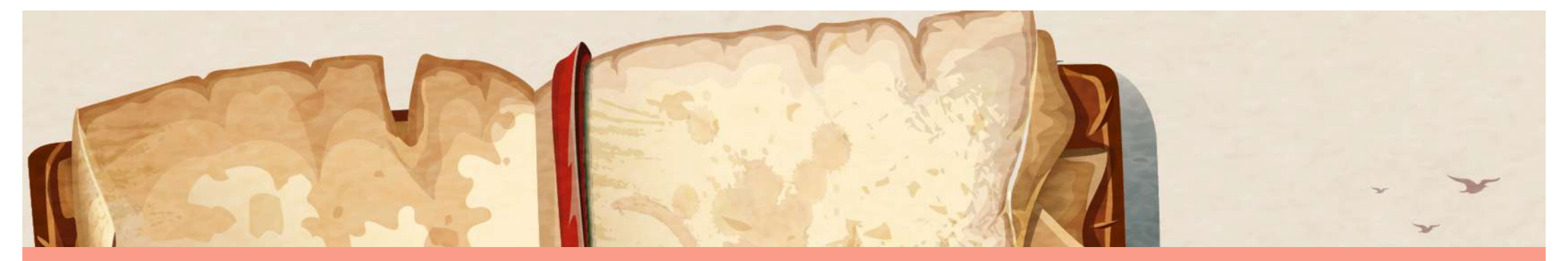

## 2-1.使用電子信箱註冊PaGamO帳號

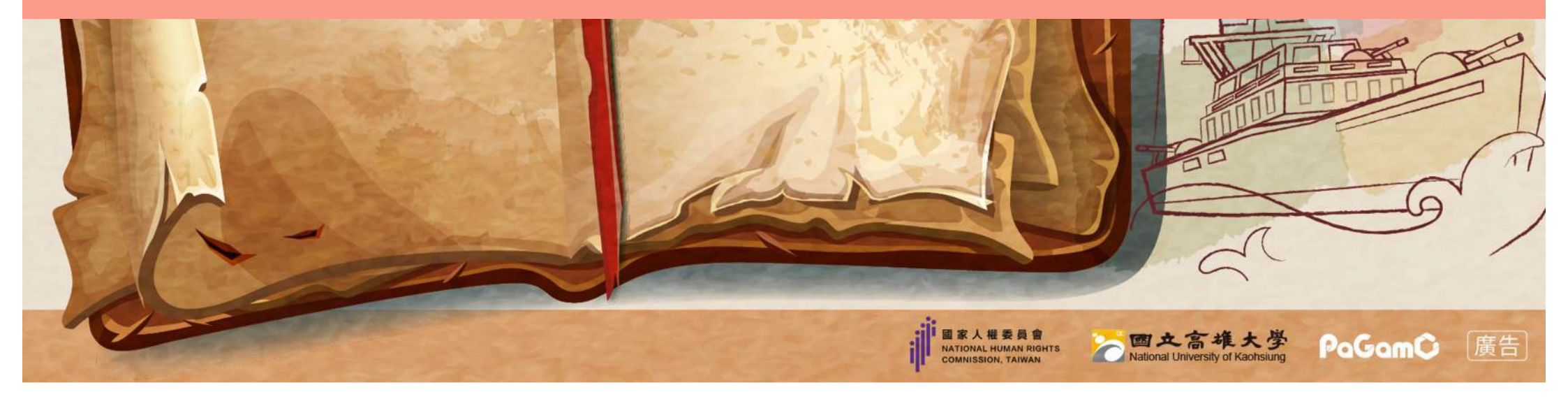

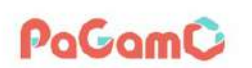

② 兌換碼、課程代碼或PaCode

課程列表 PaGamO 素養專區 ▼ PaGamO介紹 ▼

♀ 全球 / 台灣 -註冊/登入

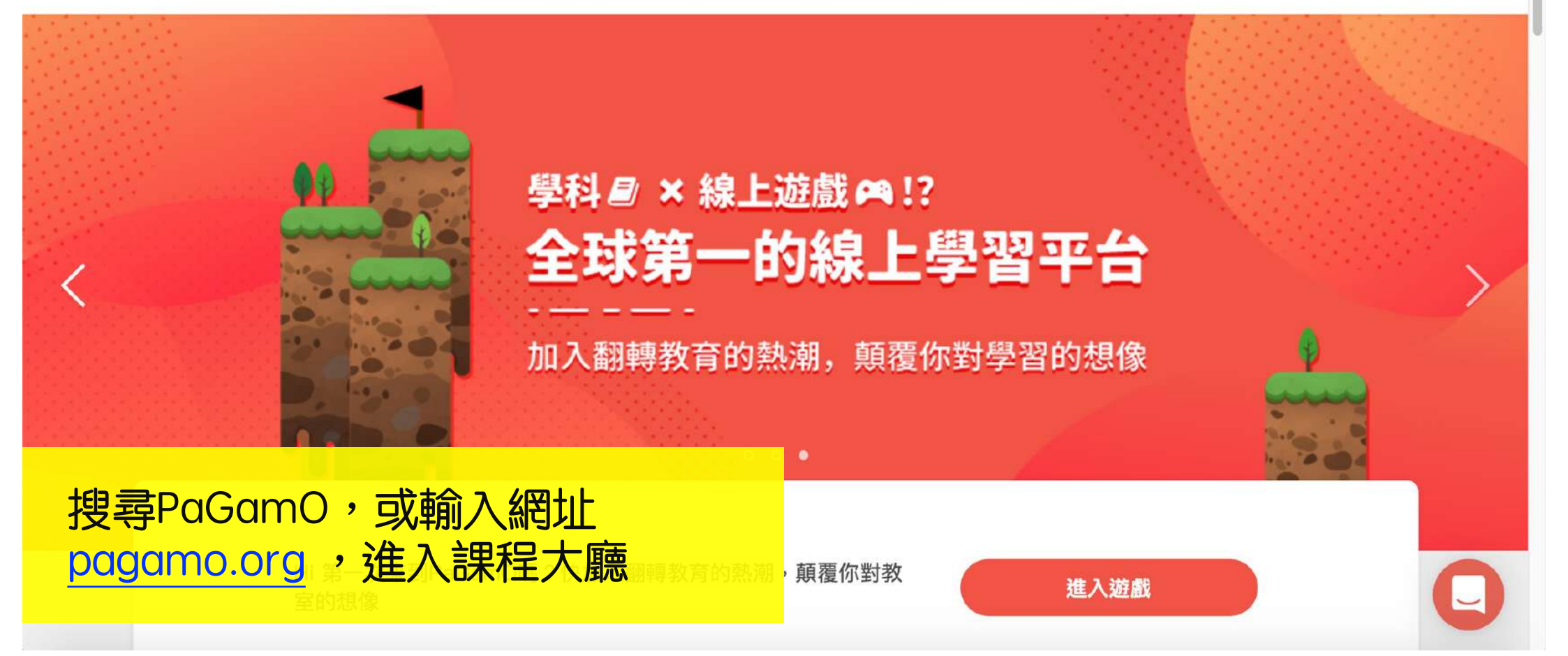

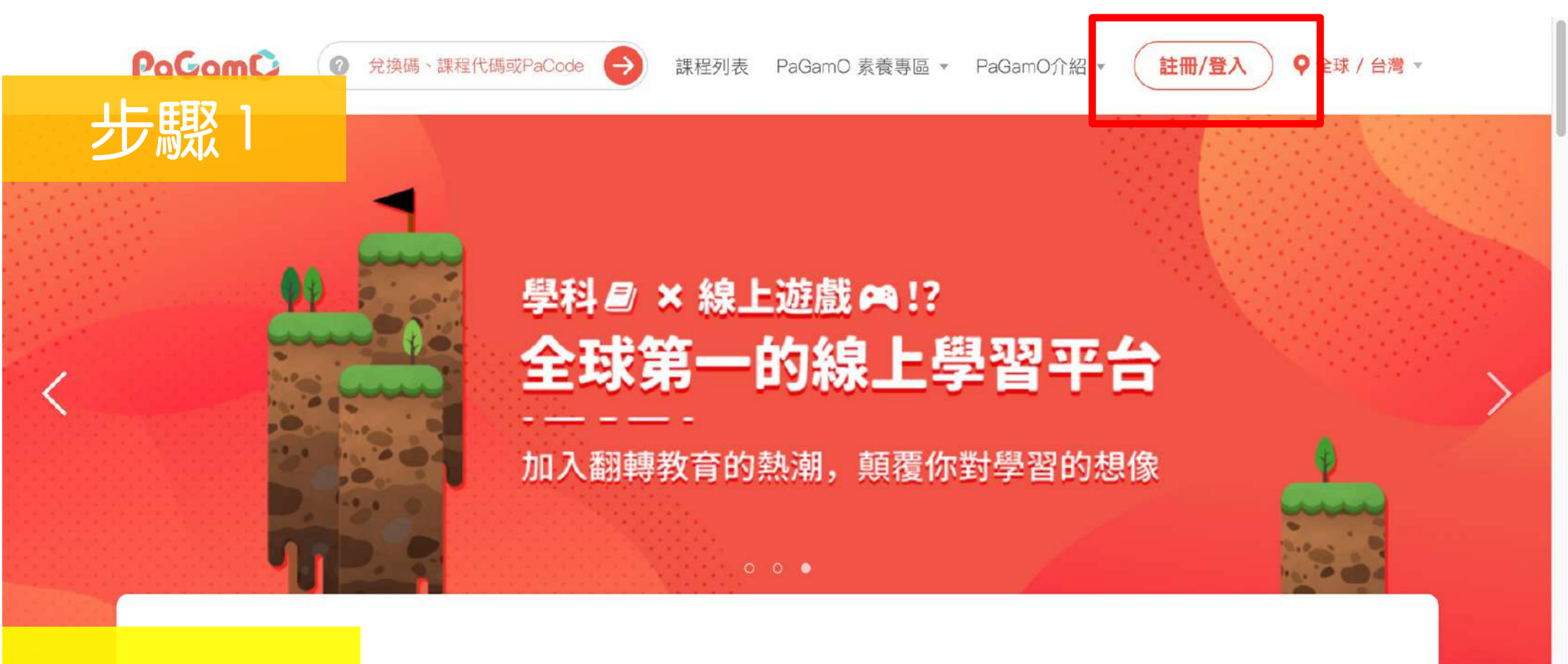

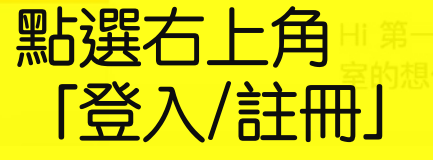

欠來到PaGamO嗎?快加入翻轉教育的熱潮,顛覆你對教

進入遊戲

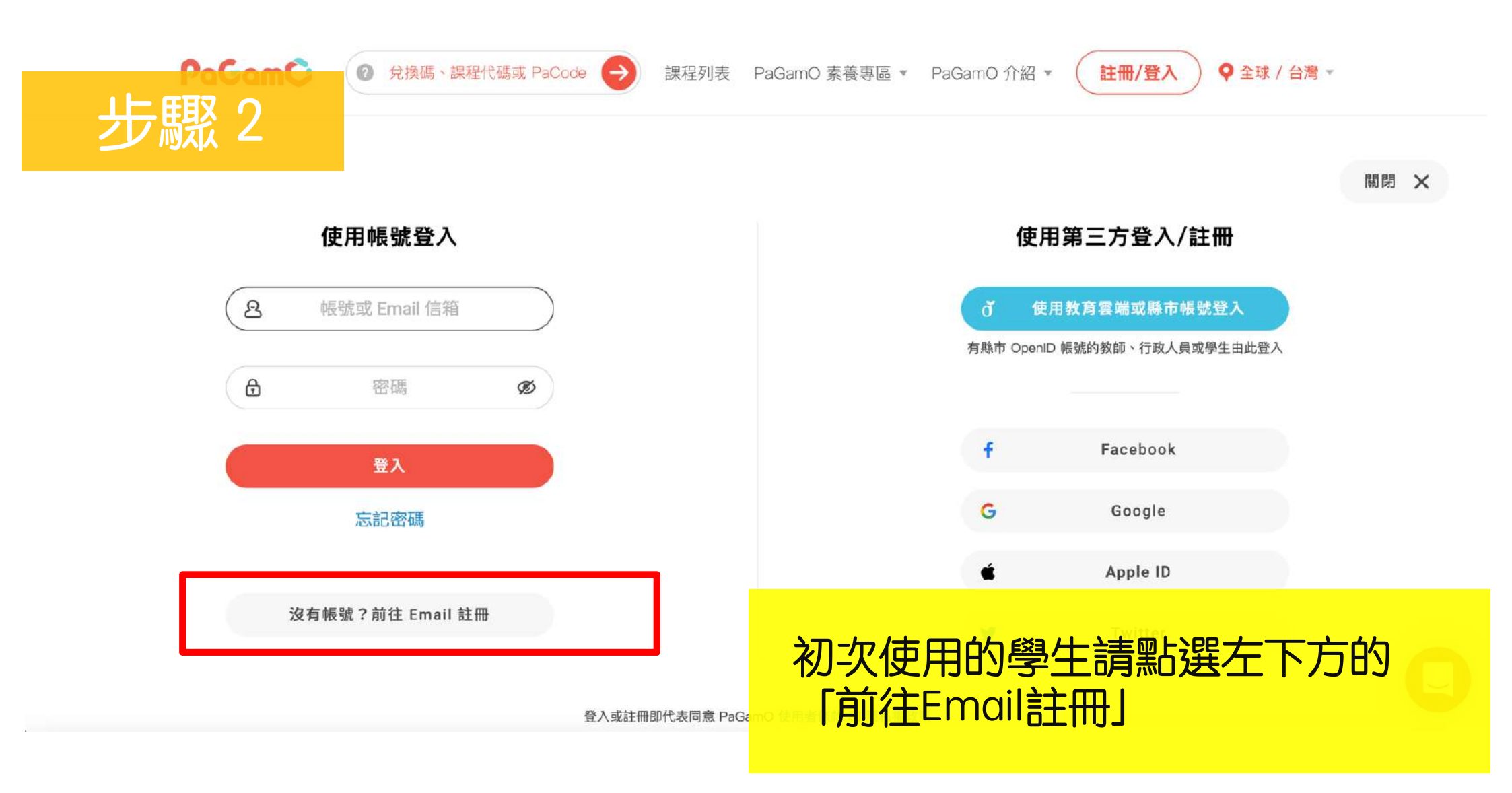

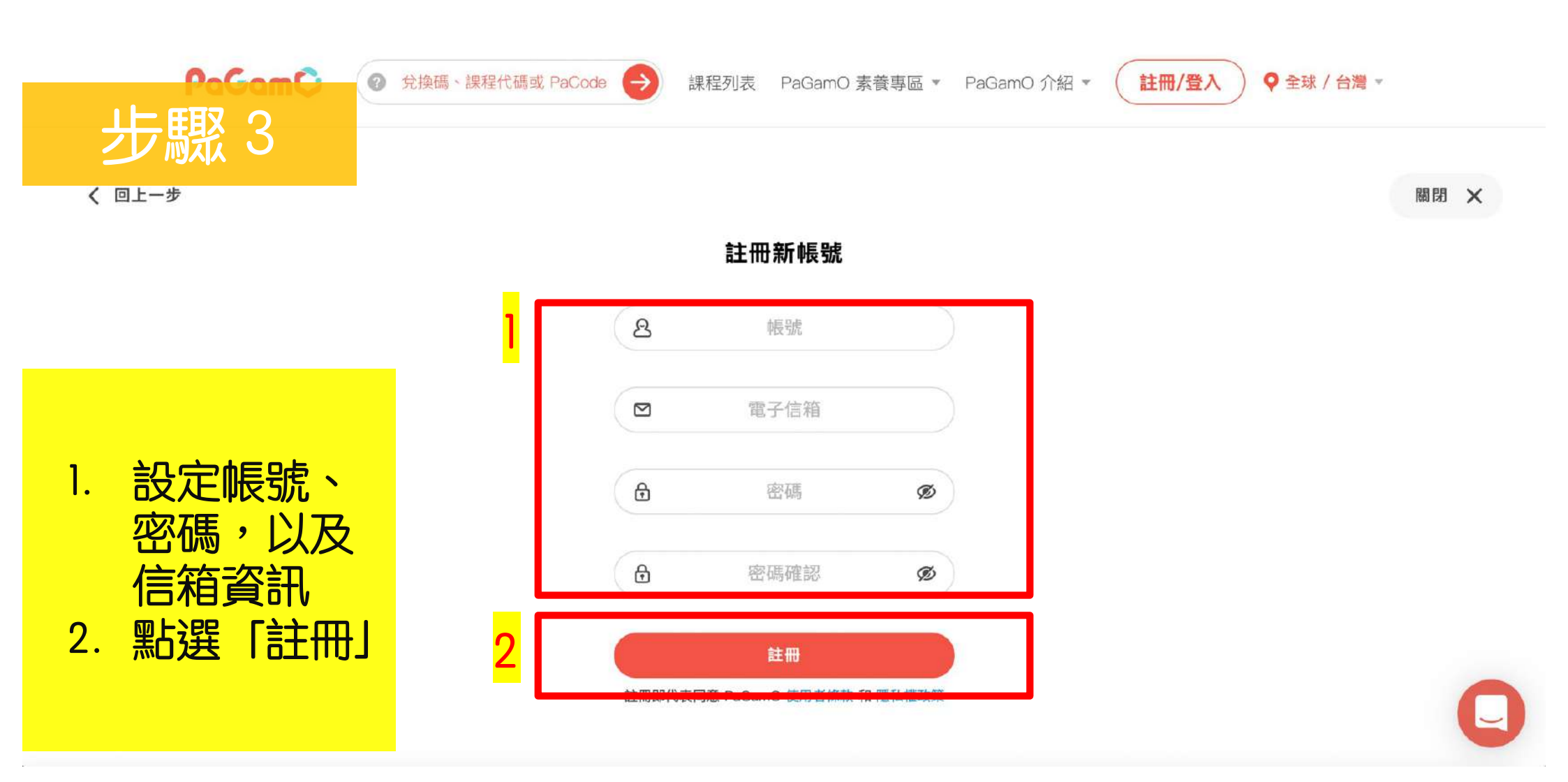

[帳號認證] 邀請您和我們一起PaGamO! 📄 🖞

no-reply noreply@pagamo.org 透過 amazonses.com

的 afra4 你好,

我一

步驟 4

謝謝您對PaGamO的支持!

請點擊下面的連結完成註冊

https://www.pagamo.org/users/confirmation?account=afra4&confirmation\_token=453052949ae43e61a93a2bbaa9e008d6 如果以上的連結無法點擊,請複製上面的網址,貼到網址列前往認證網頁。

若您並沒有在PaGamO註冊帳號請忽略此信

祝您有個美好的一天!

PaGamO團隊敬上

\_\_\_\_\_\_

 請登入剛剛註冊時輸入的信箱, 找到PaGamO寄出的驗證信 點選信件中的開通連結 roups/pagamo.club

官方網站: https://www.pagamo.org

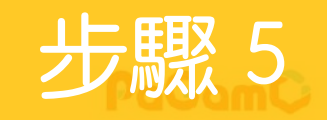

兌換碼、課程代碼或PaCode (→)

課程列表 PaGamO素養專區 ▼

PaGamO介紹 -

🔪 🔹 ♀ 全球 / 台灣 🔹

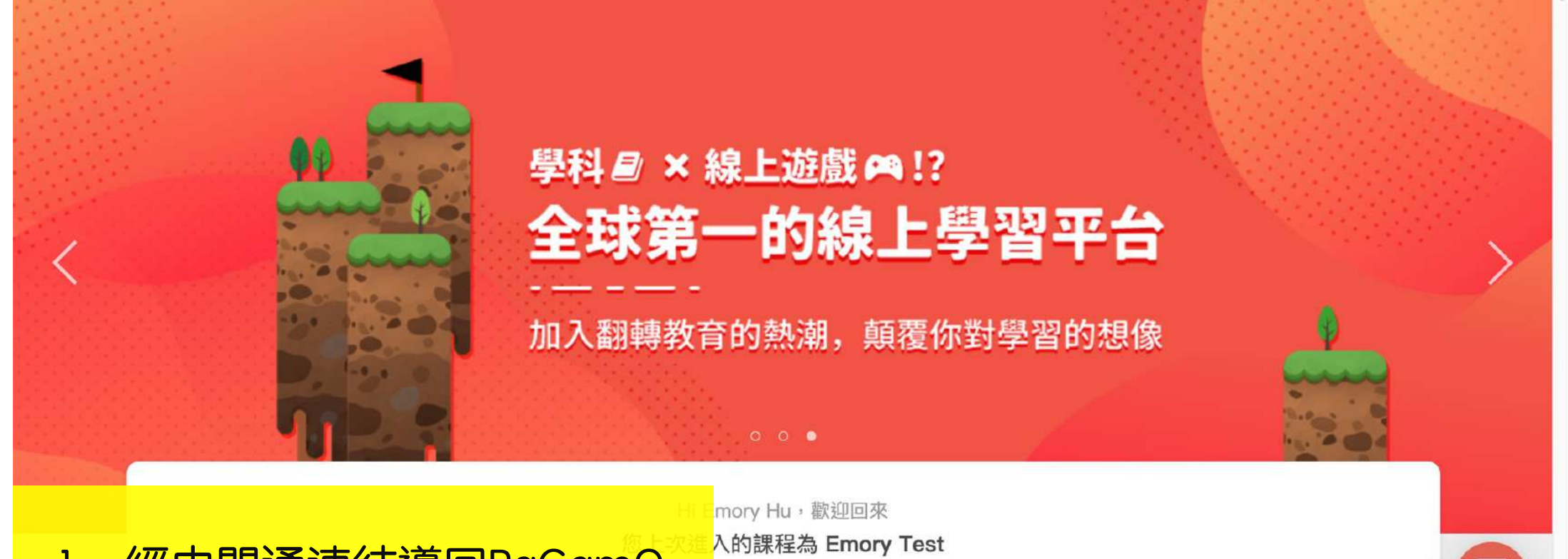

1. 經由開通連結導回PaGamO 2. 此時已經是登入狀態囉!

教師介面

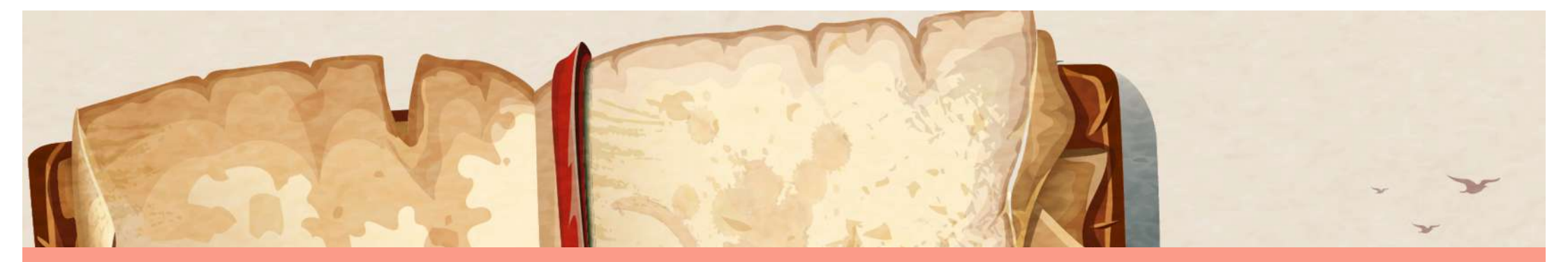

## 2-2.使用第三方帳號註冊登入

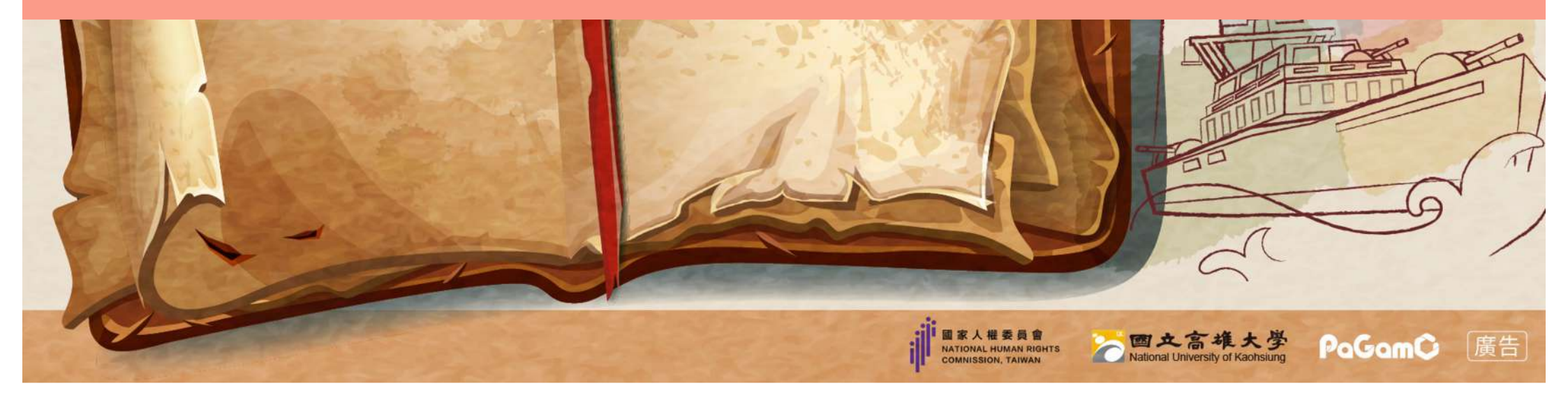

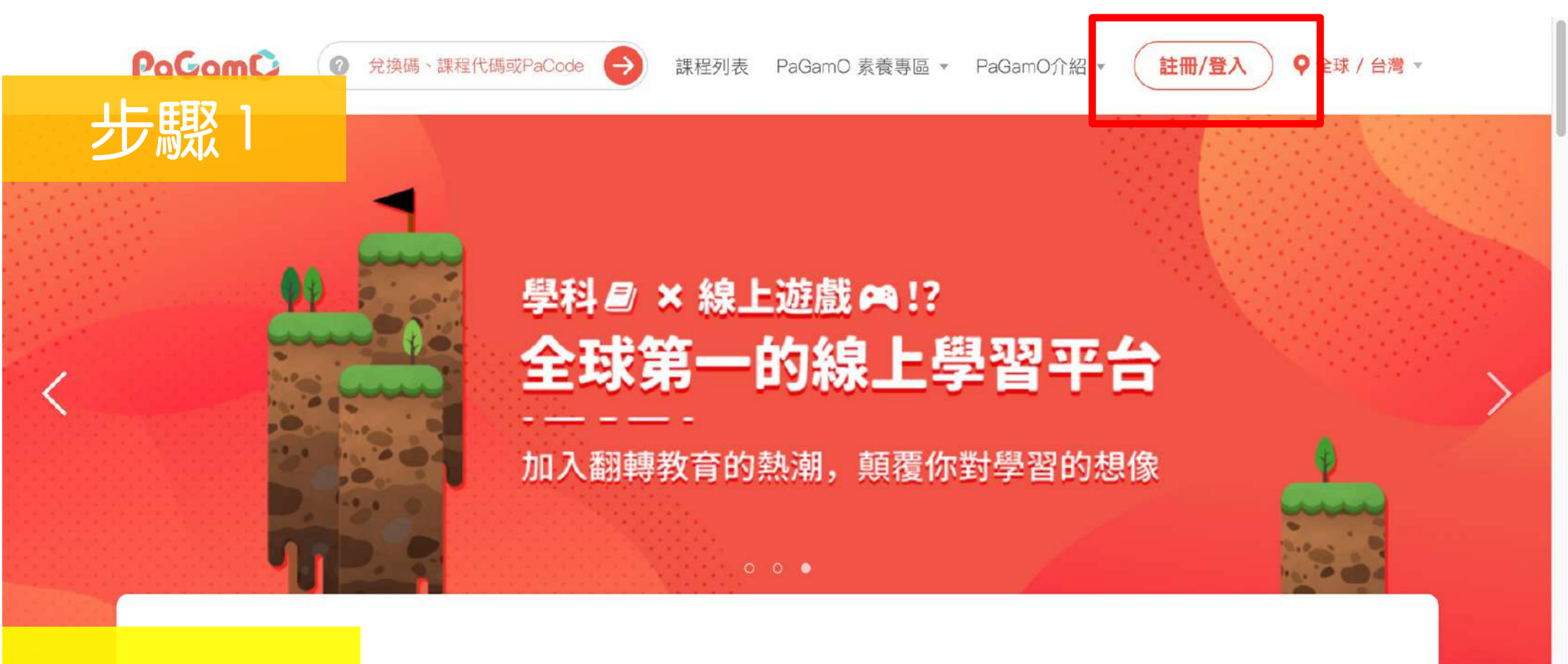

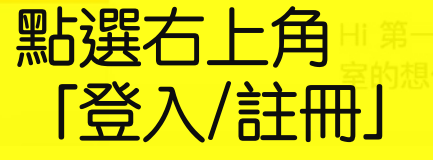

欠來到PaGamO嗎?快加入翻轉教育的熱潮,顛覆你對教

進入遊戲

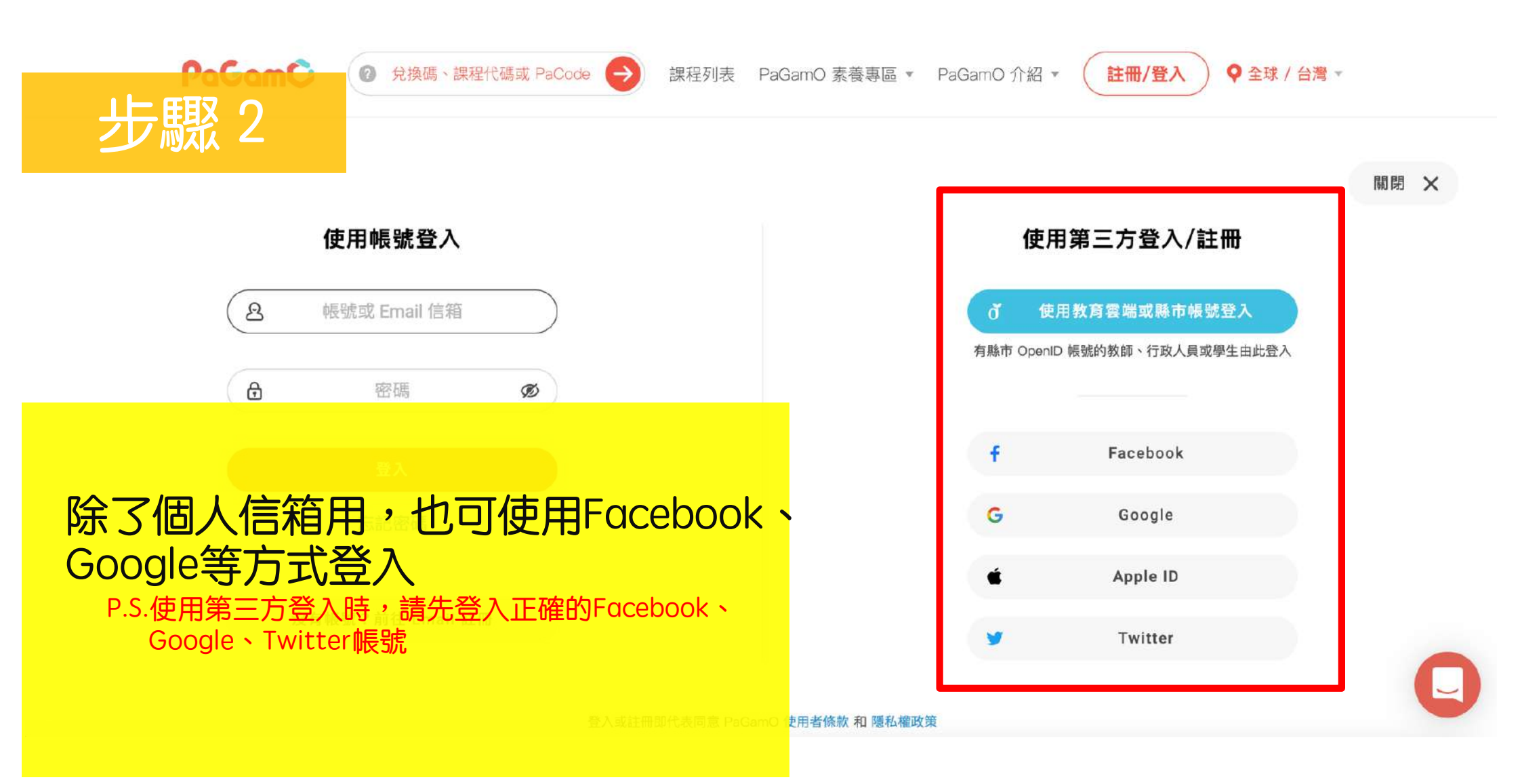

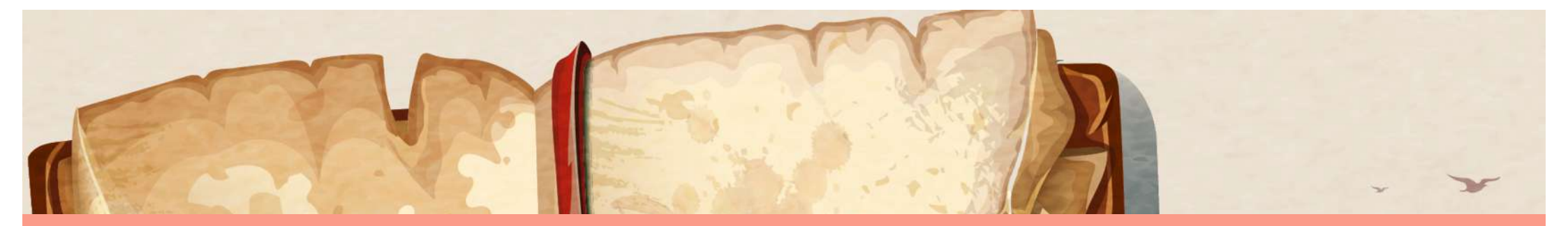

### 3.如何進行「不義遺址的人權與法制省思」 自主學習課程?

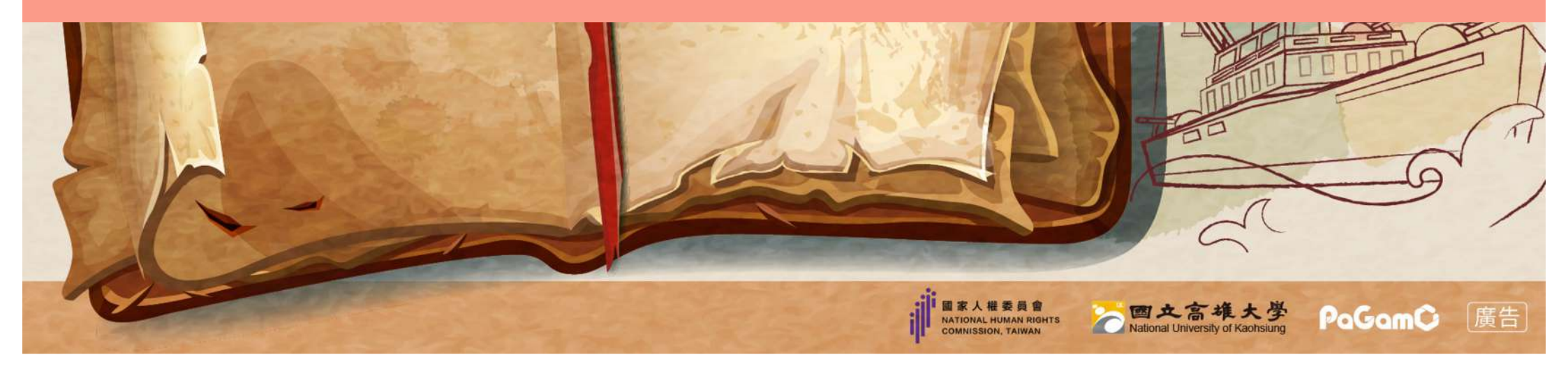

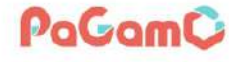

步驟1

兌換碼、課程代碼或PaCode →

課程列表

PaGamO 素養專區 - PaGa

PaGamO介紹 -

♀ 全球 / 台灣 -

### 學科 ■ ×線上遊戲 @ !? 全球第一的線上學習平台 加入翻轉教育的熱潮, 顛覆你對學習的想像

登入PaGamO帳號後 請將課程大廳往下滑或 點選上方「課程列表」

Ø

Hi Emory Hu,歡迎回來 上次進入的課程為 Emory Test

0 0 0

教師介面

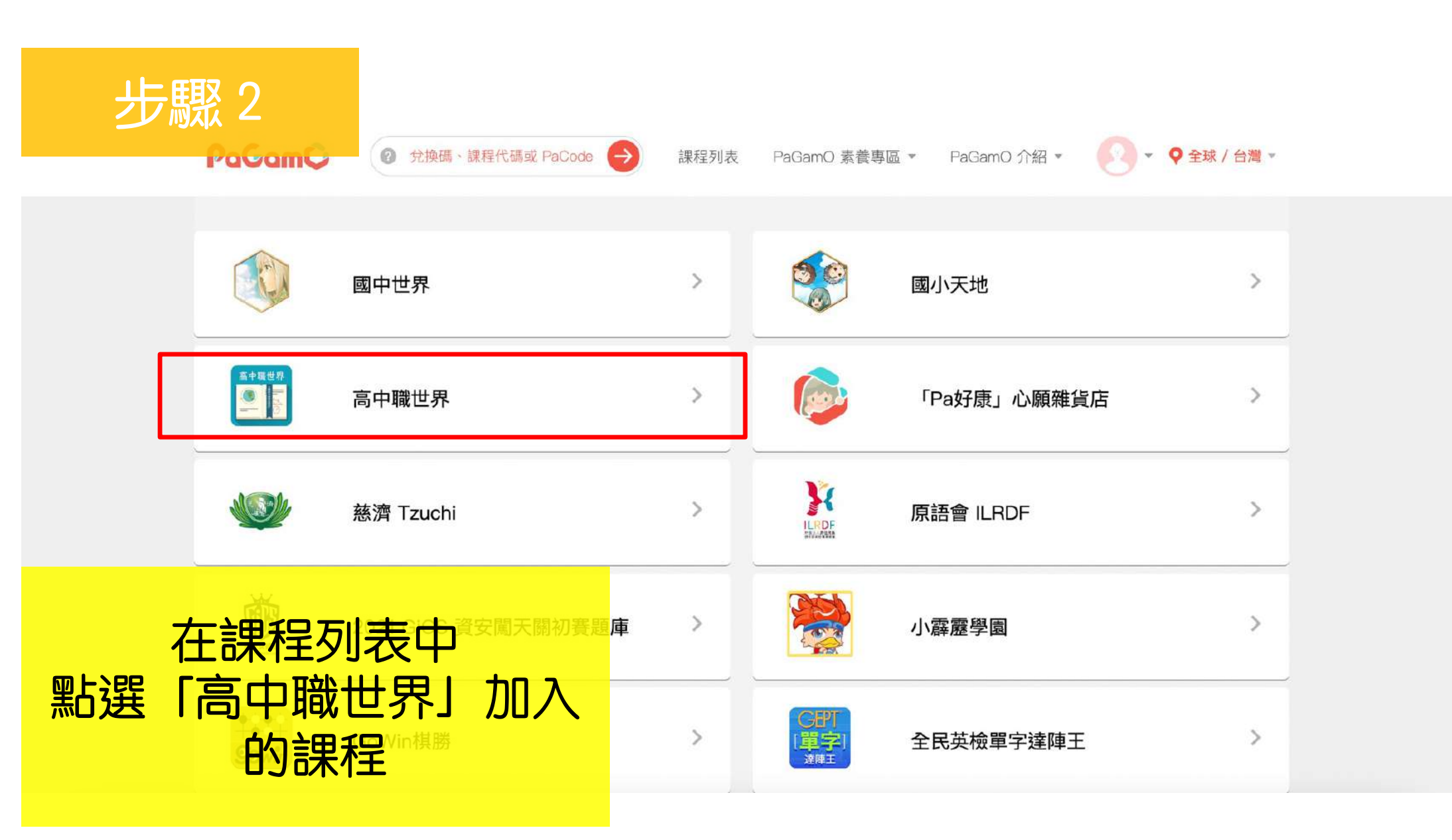

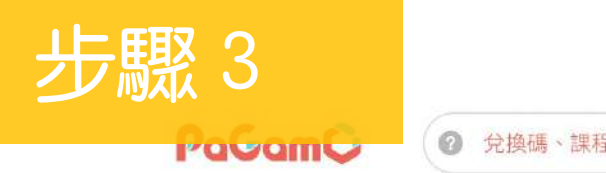

⑦ 兌換碼、課程代碼或 PaCode →

課程列表 PaGamO 素養專區 ▼ PaGamO 介紹 ▼

🕢 ▼ ♀ 全球 / 台灣 ▼

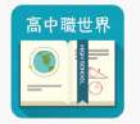

#### 高中職世界

在這裡你將能與其他高中生一起合作PaGamO攻城掠地,我們提供龍騰與康熹高中各科教材,讓你可以任意選購使用,目前我們提供龍騰103學年度版本與康熹104學年度版本題庫,快來加入課程吧!

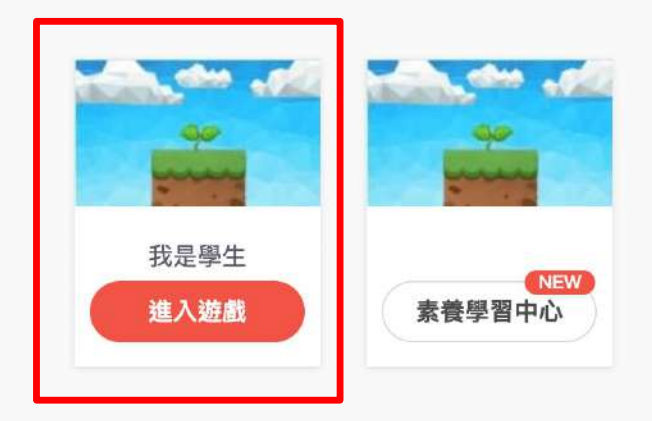

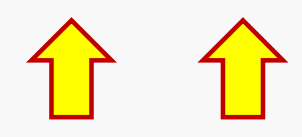

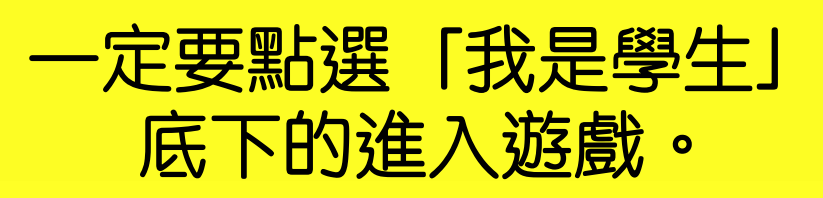

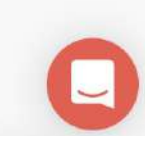

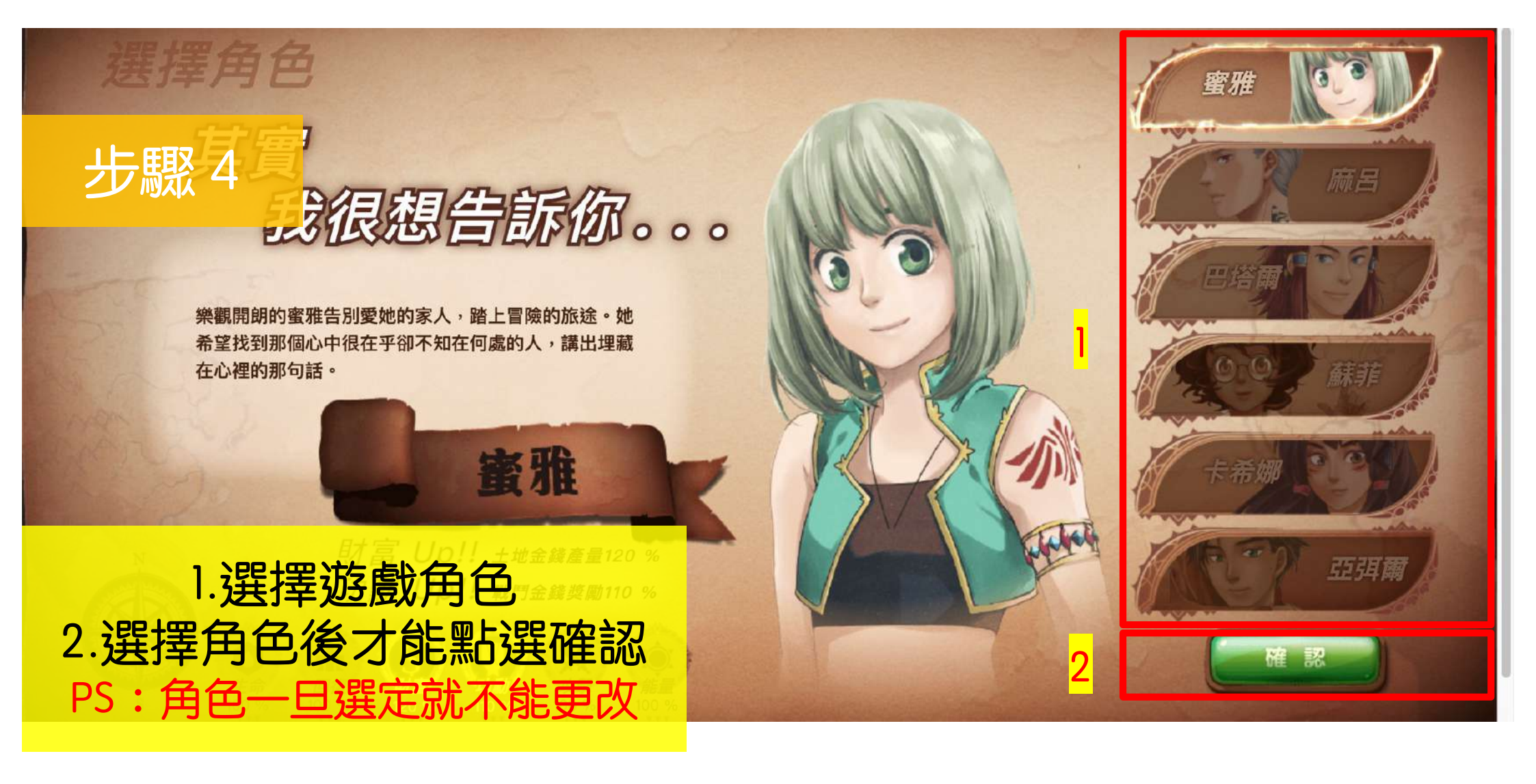

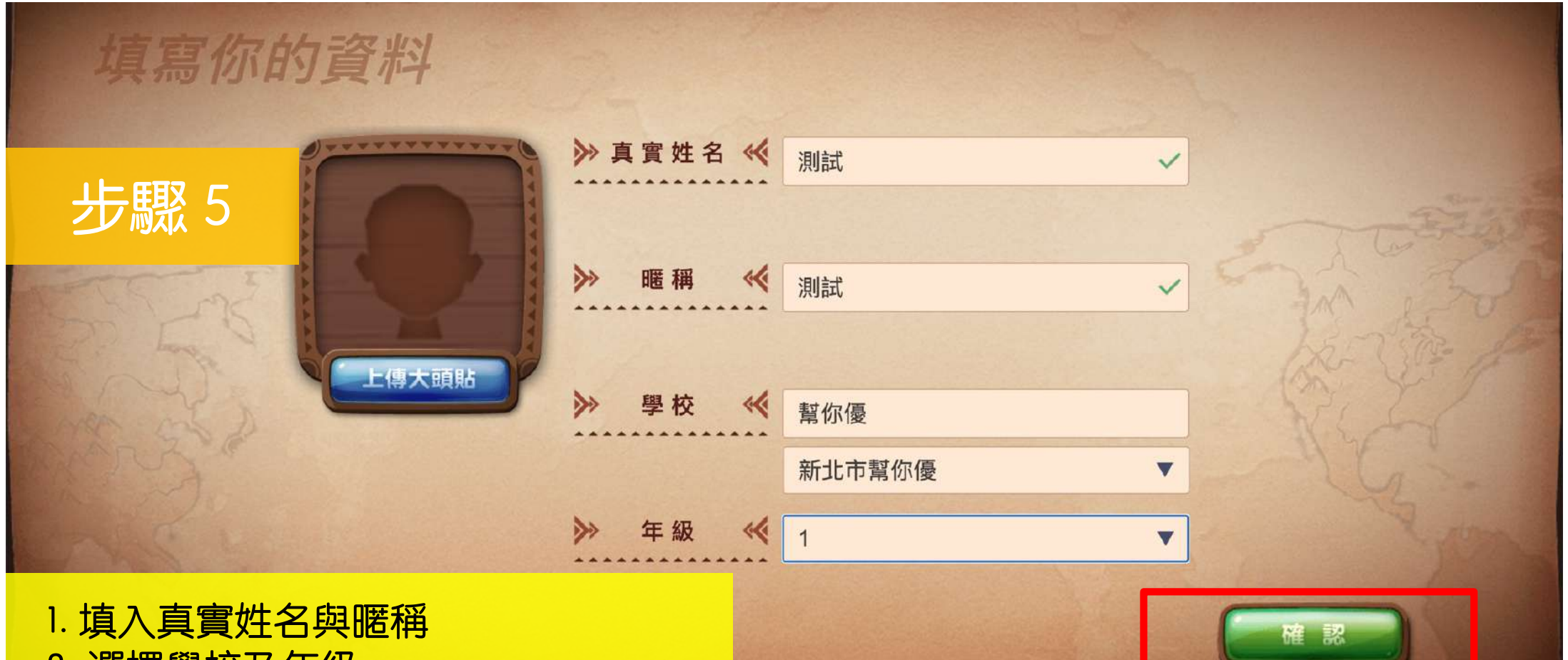

- 2. 選擇學校及年級
- 3. 上傳大頭貼(可自由選擇是否上傳)
- 4. 點選「確認」
- P.s. 暱稱設定後不能隨意更改!

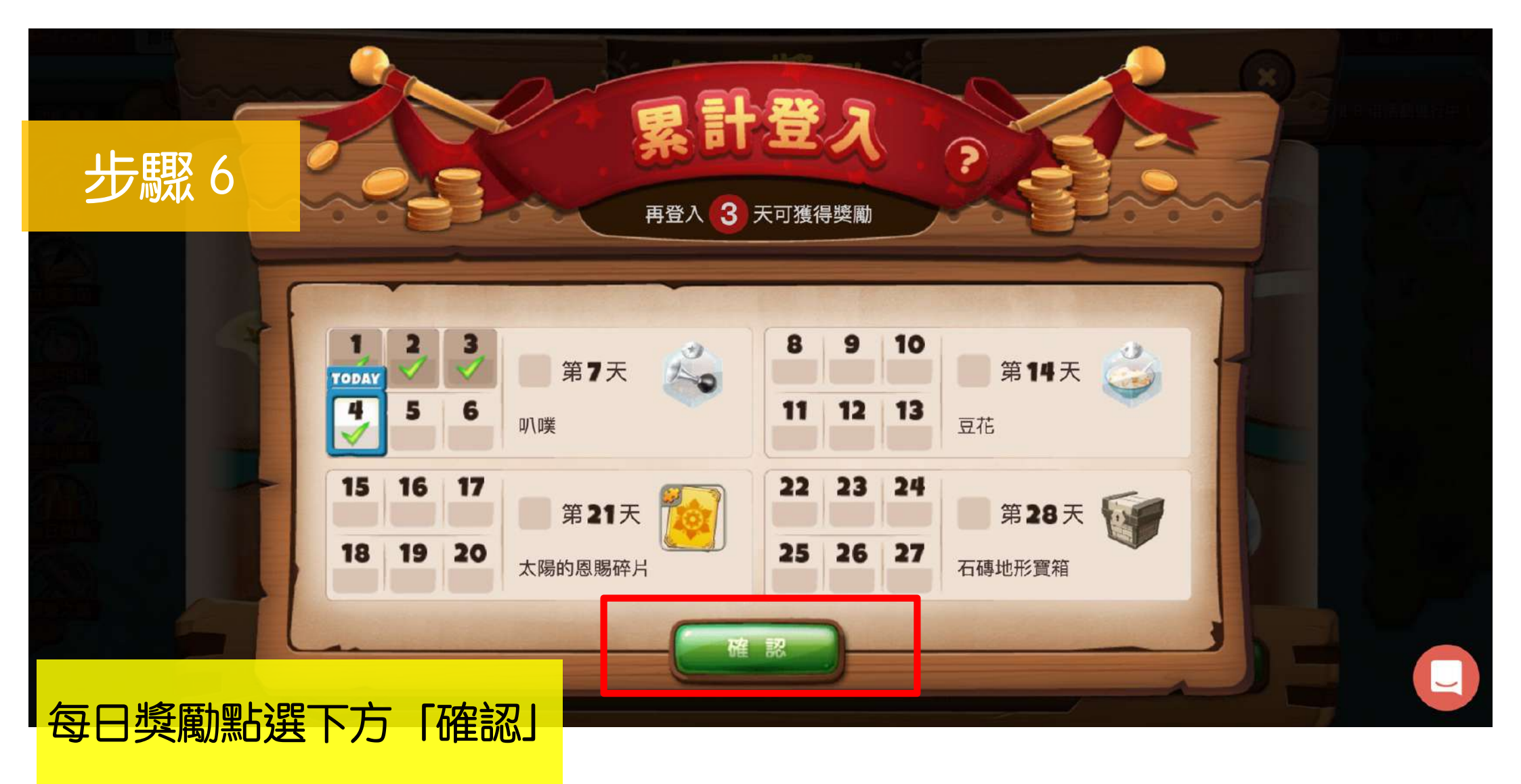

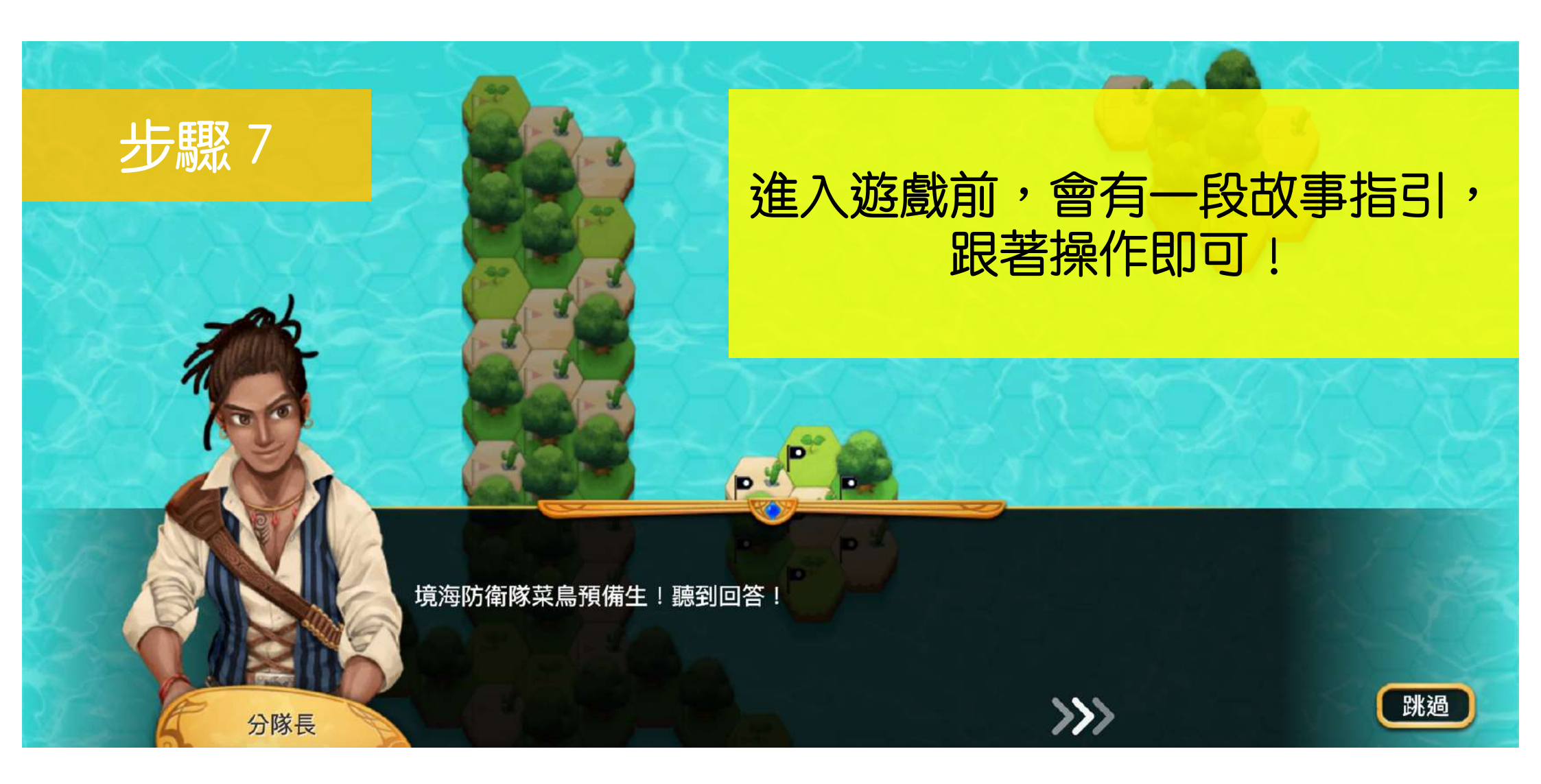

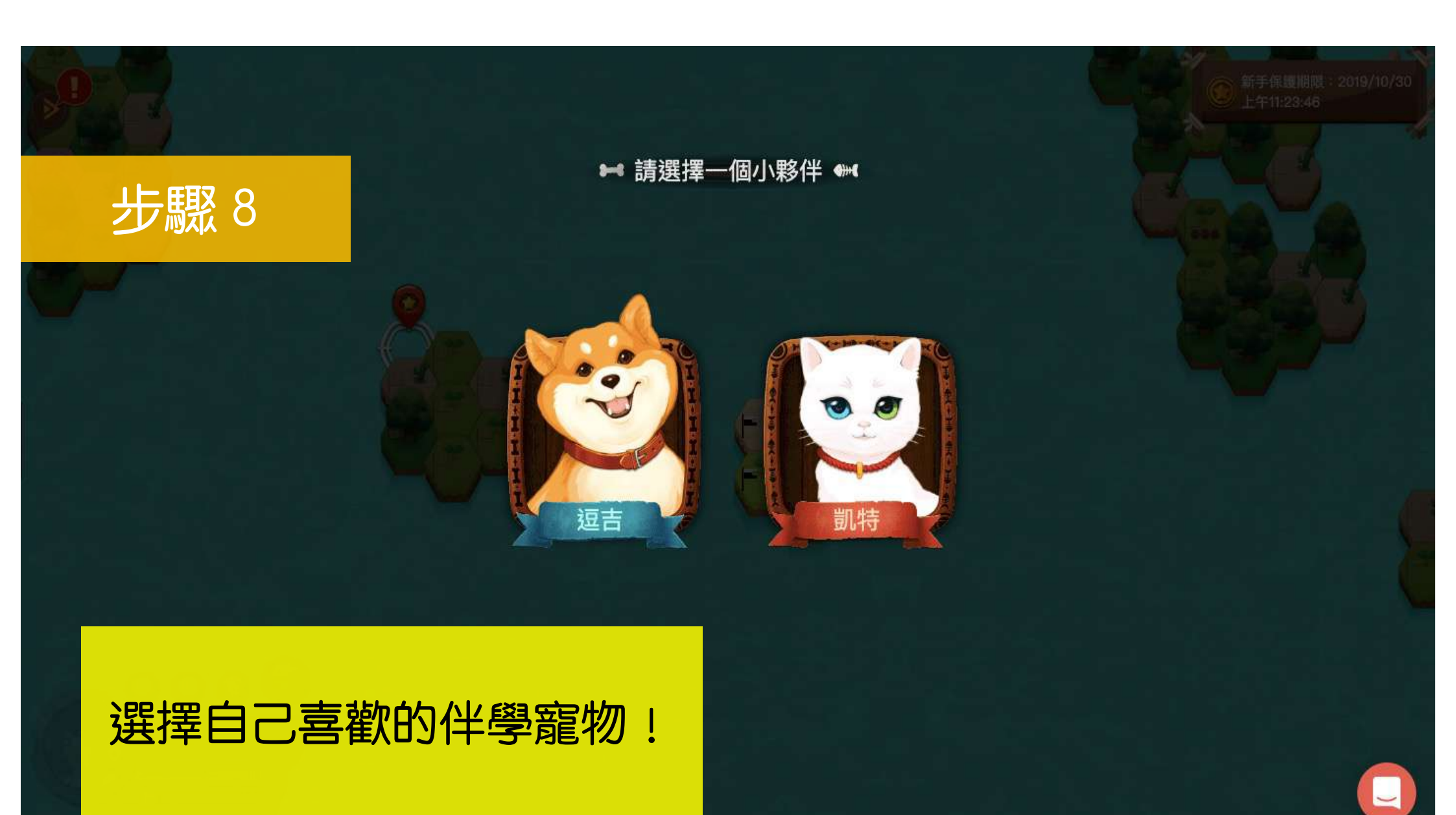

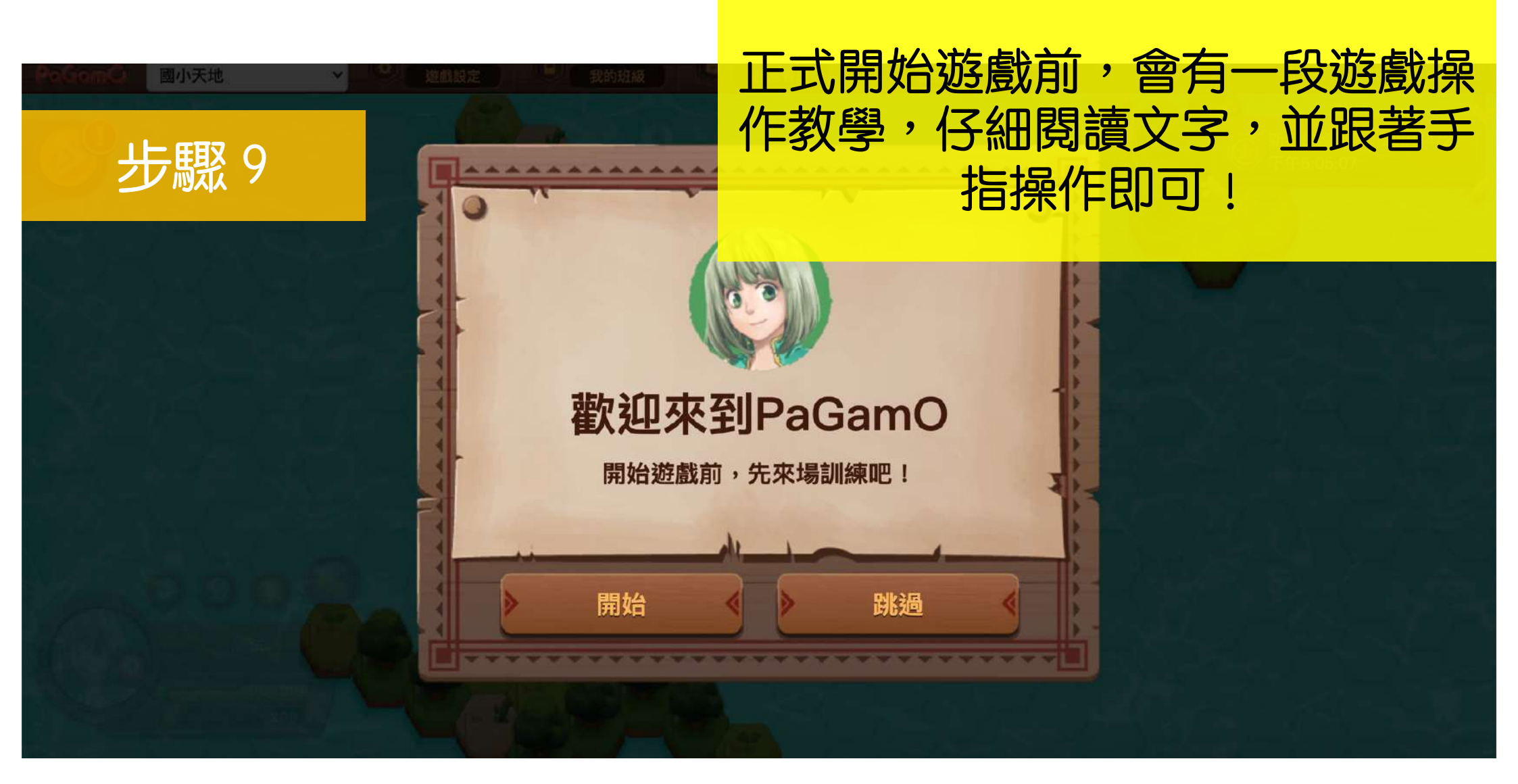

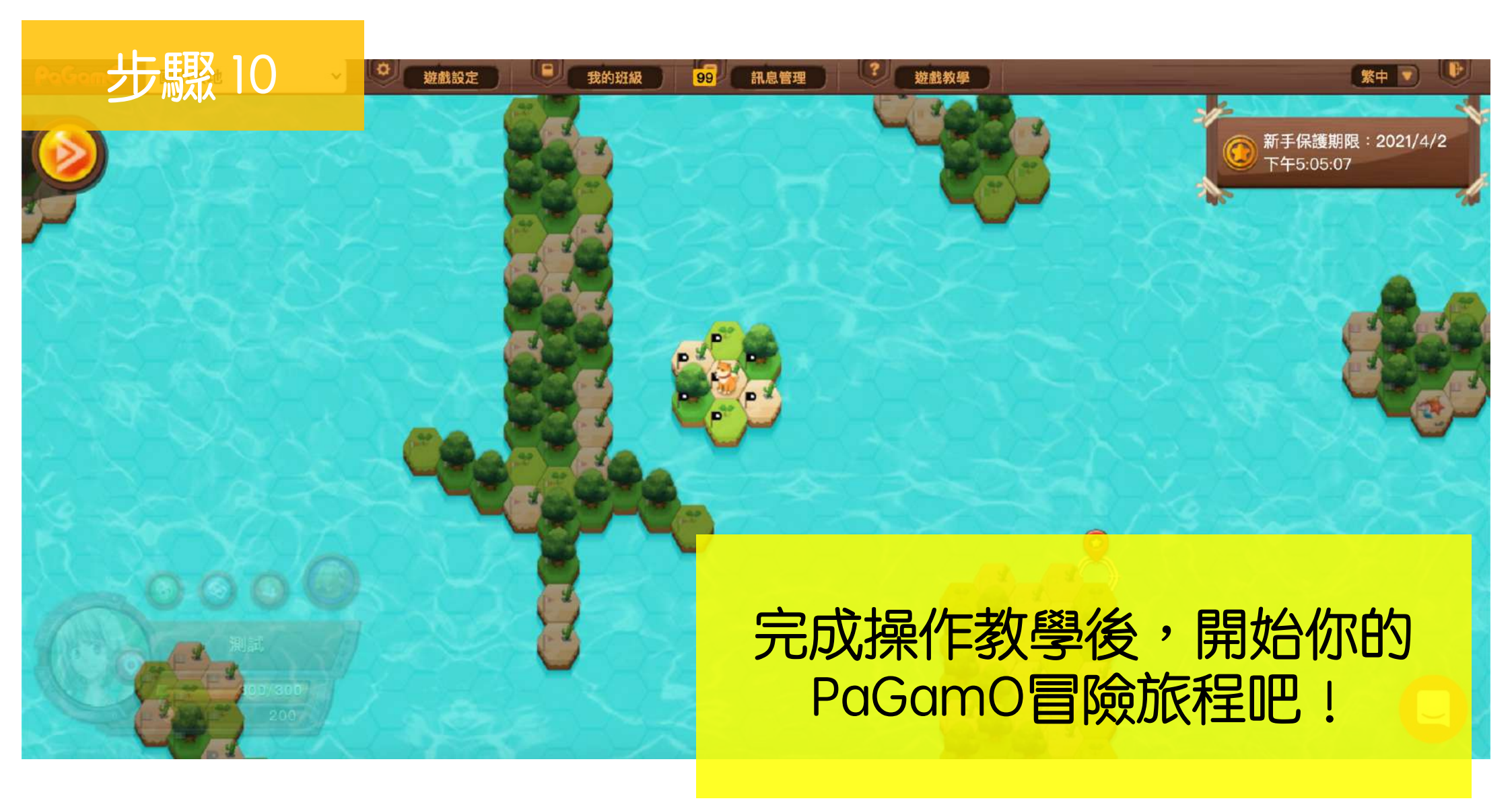

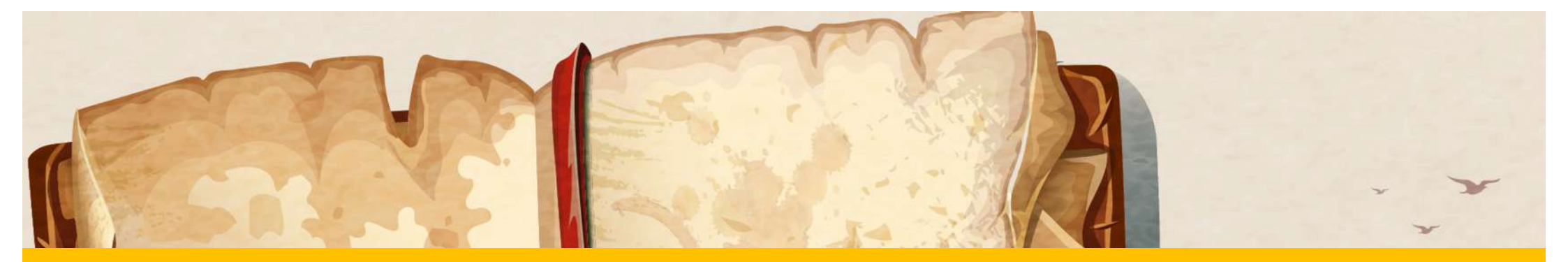

# 選擇任務

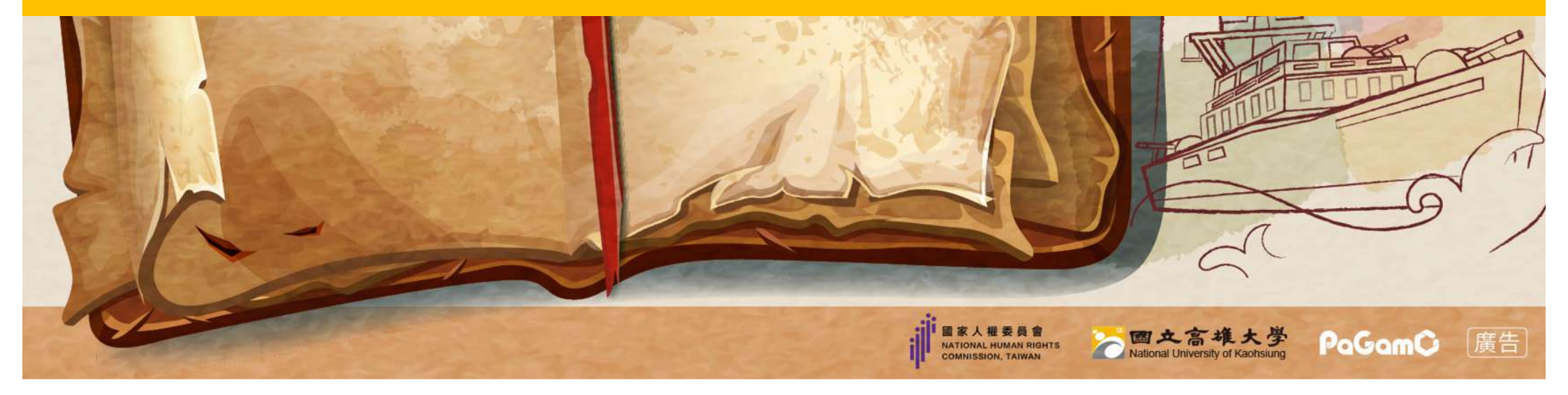

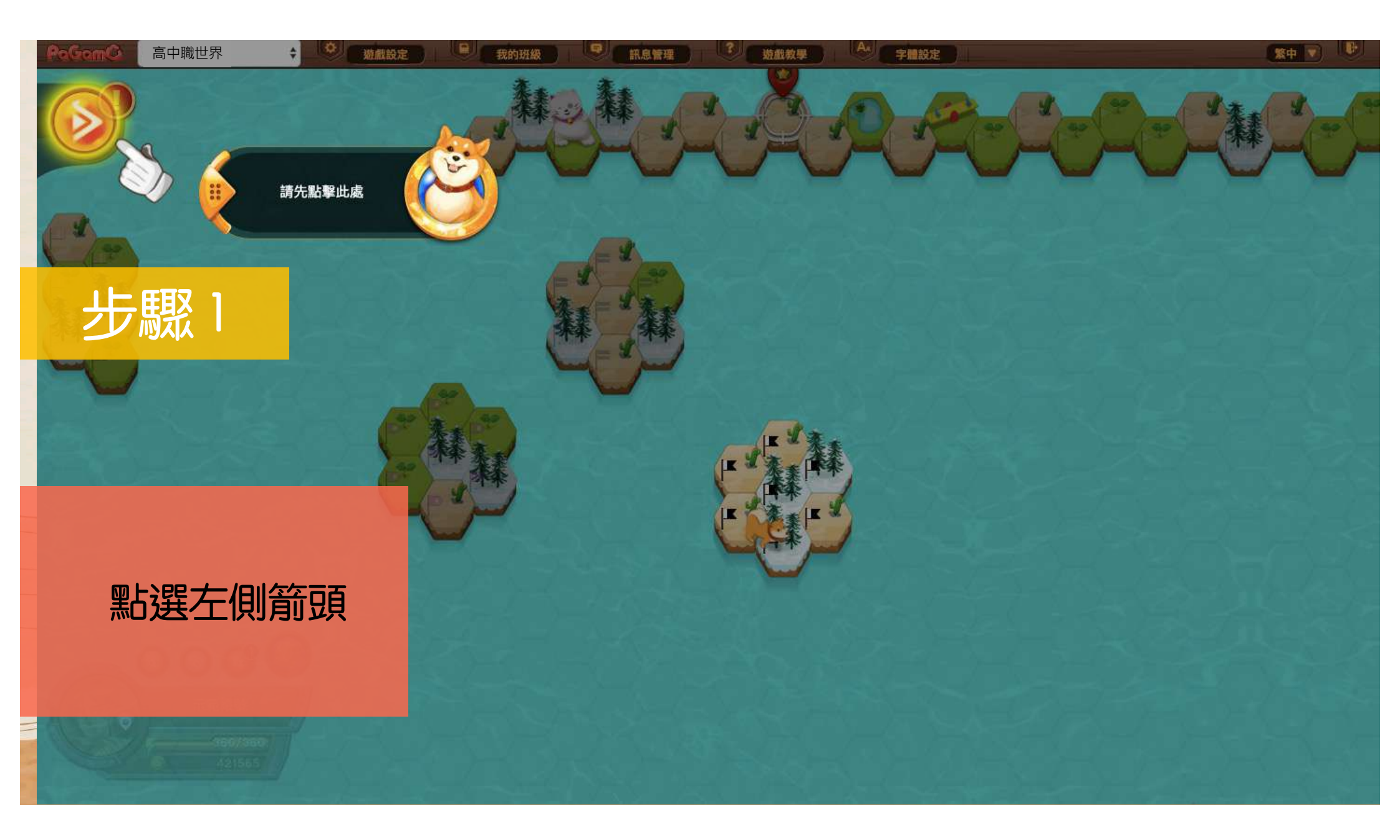

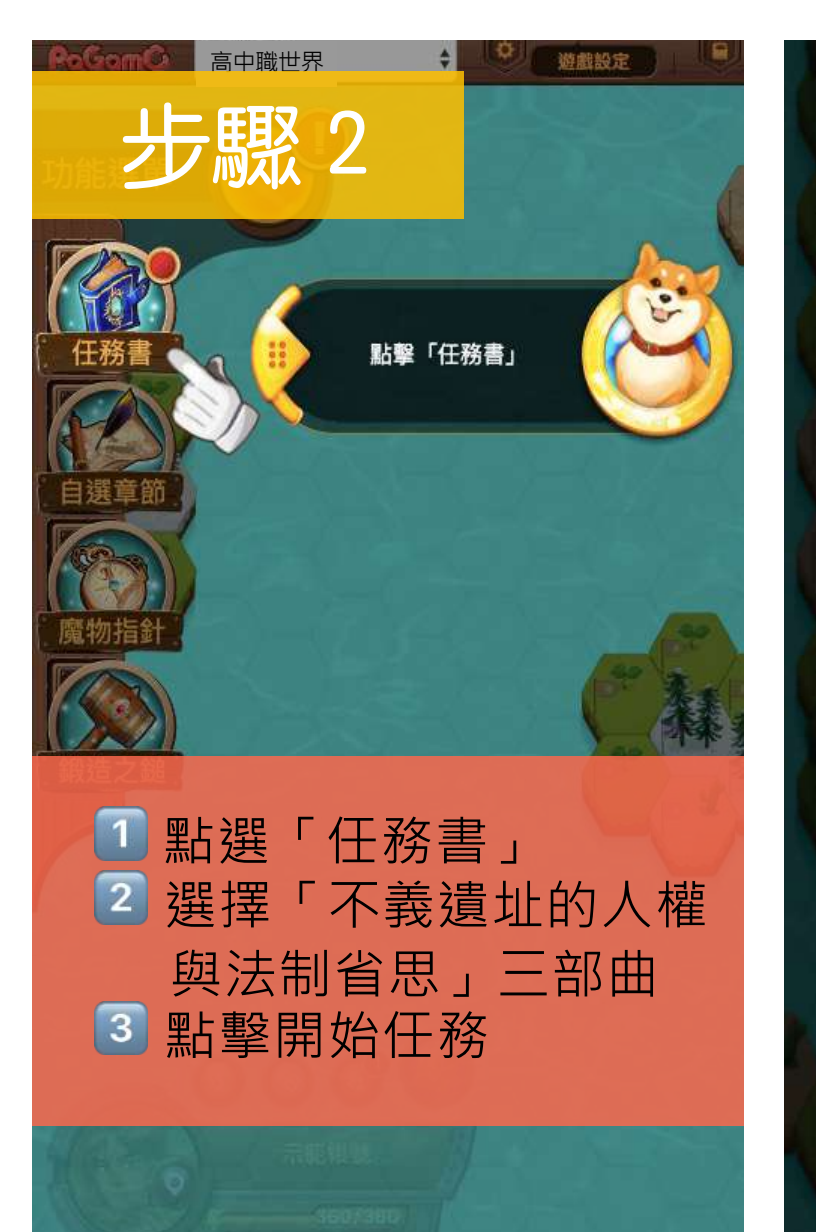

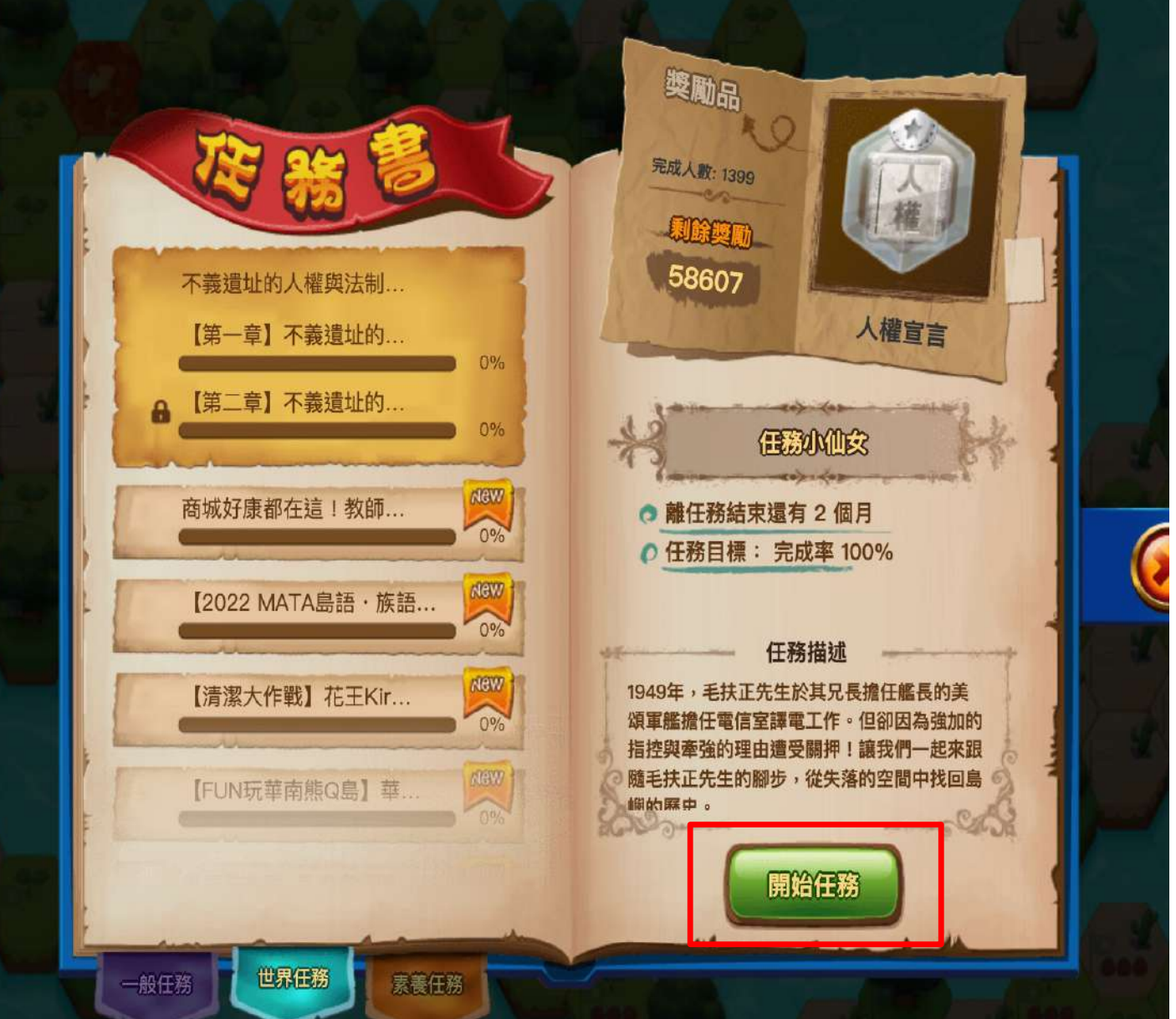

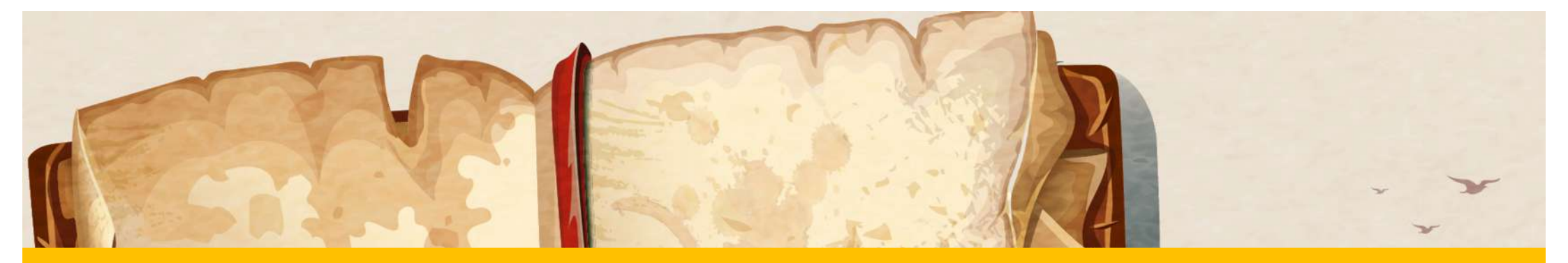

# 開始答題

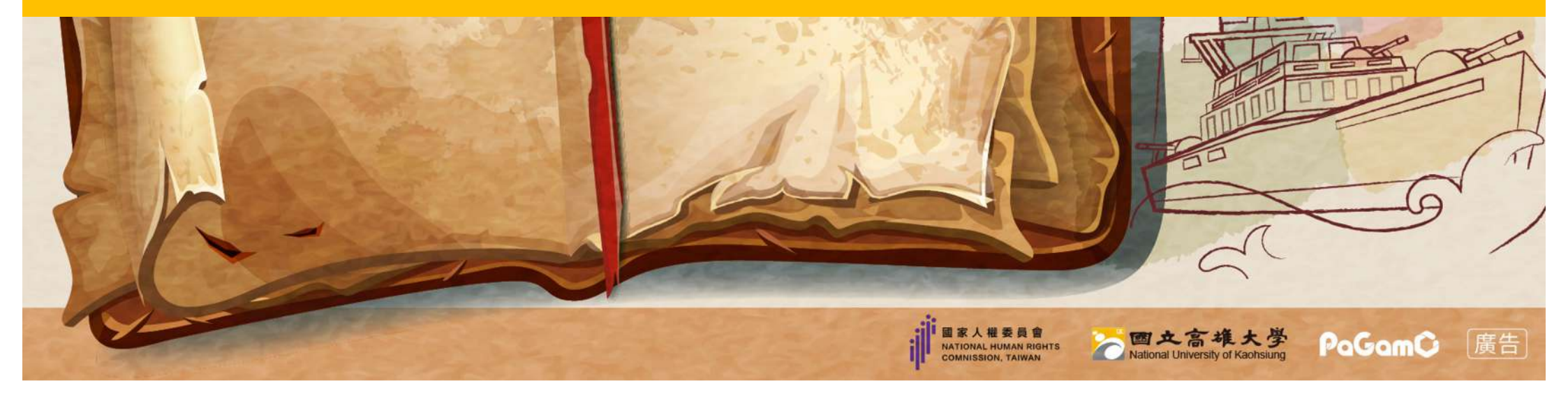

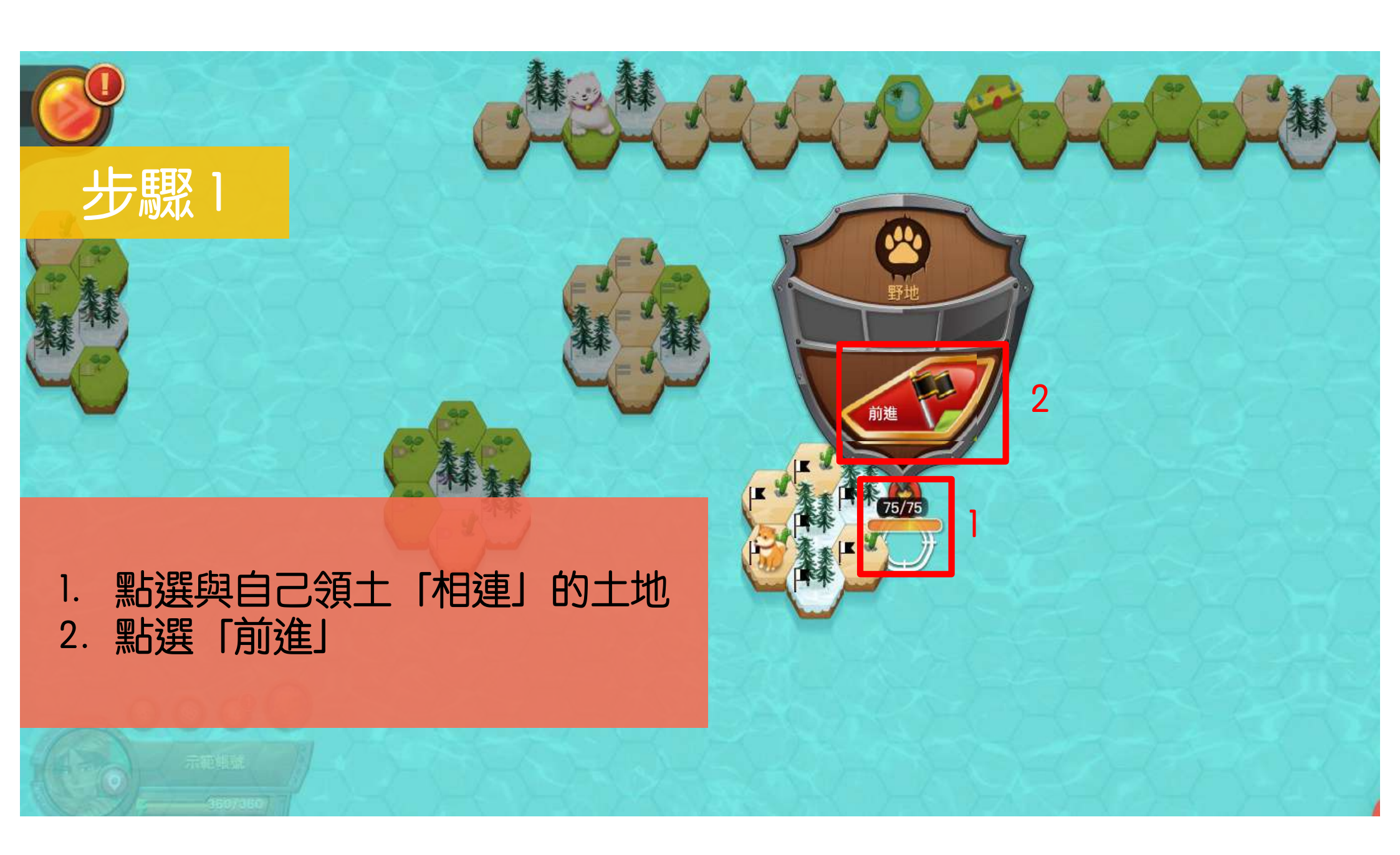

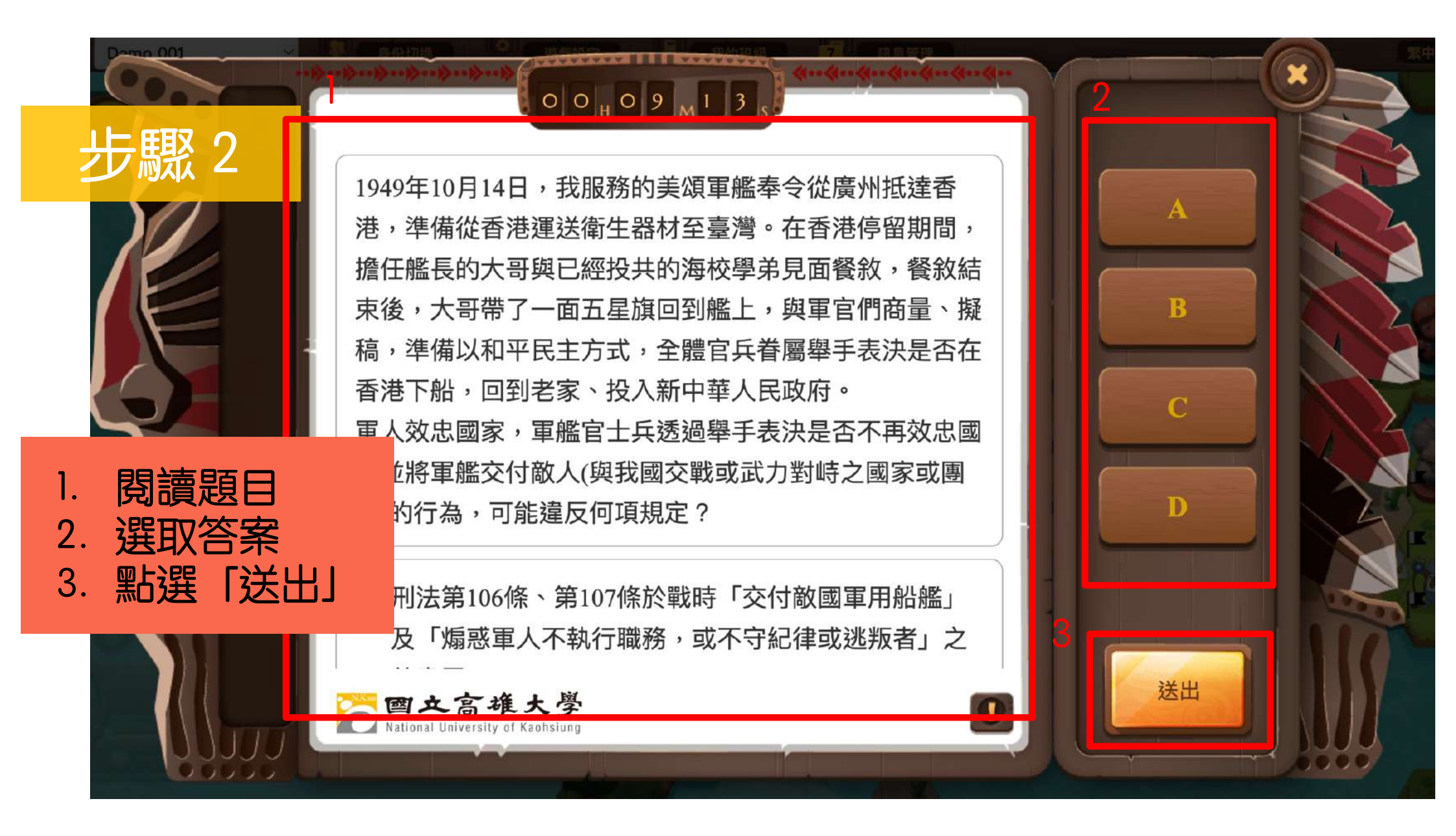

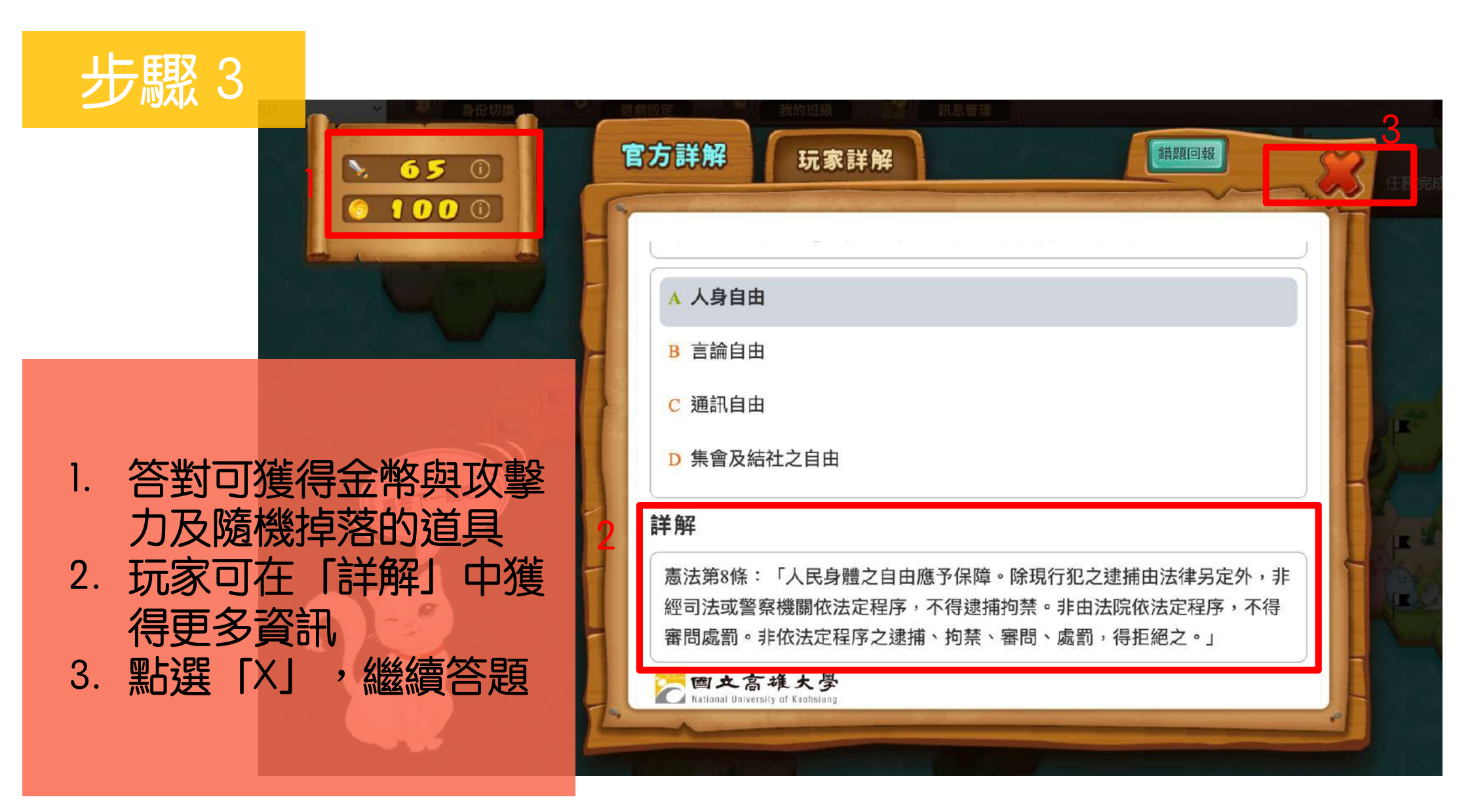

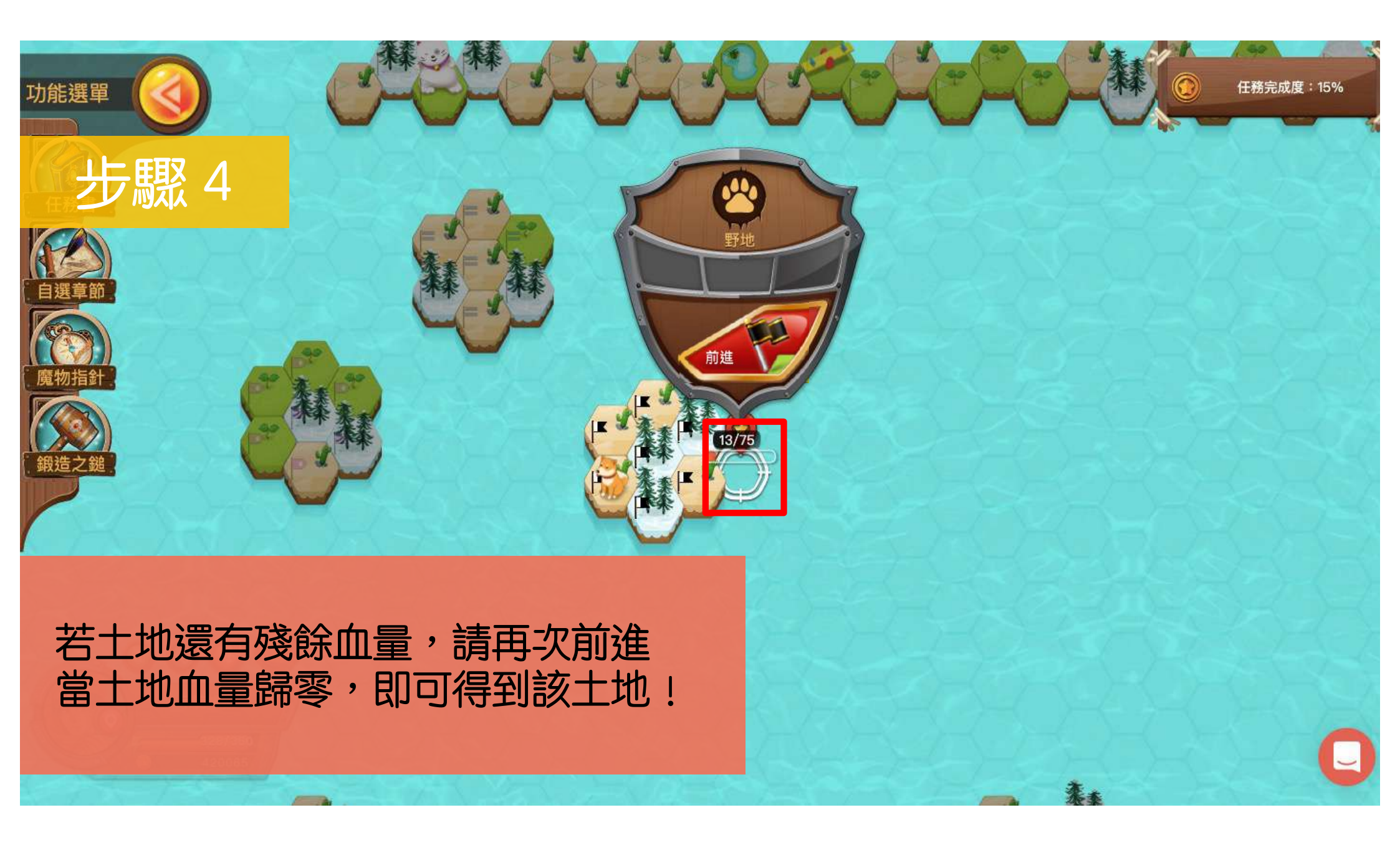

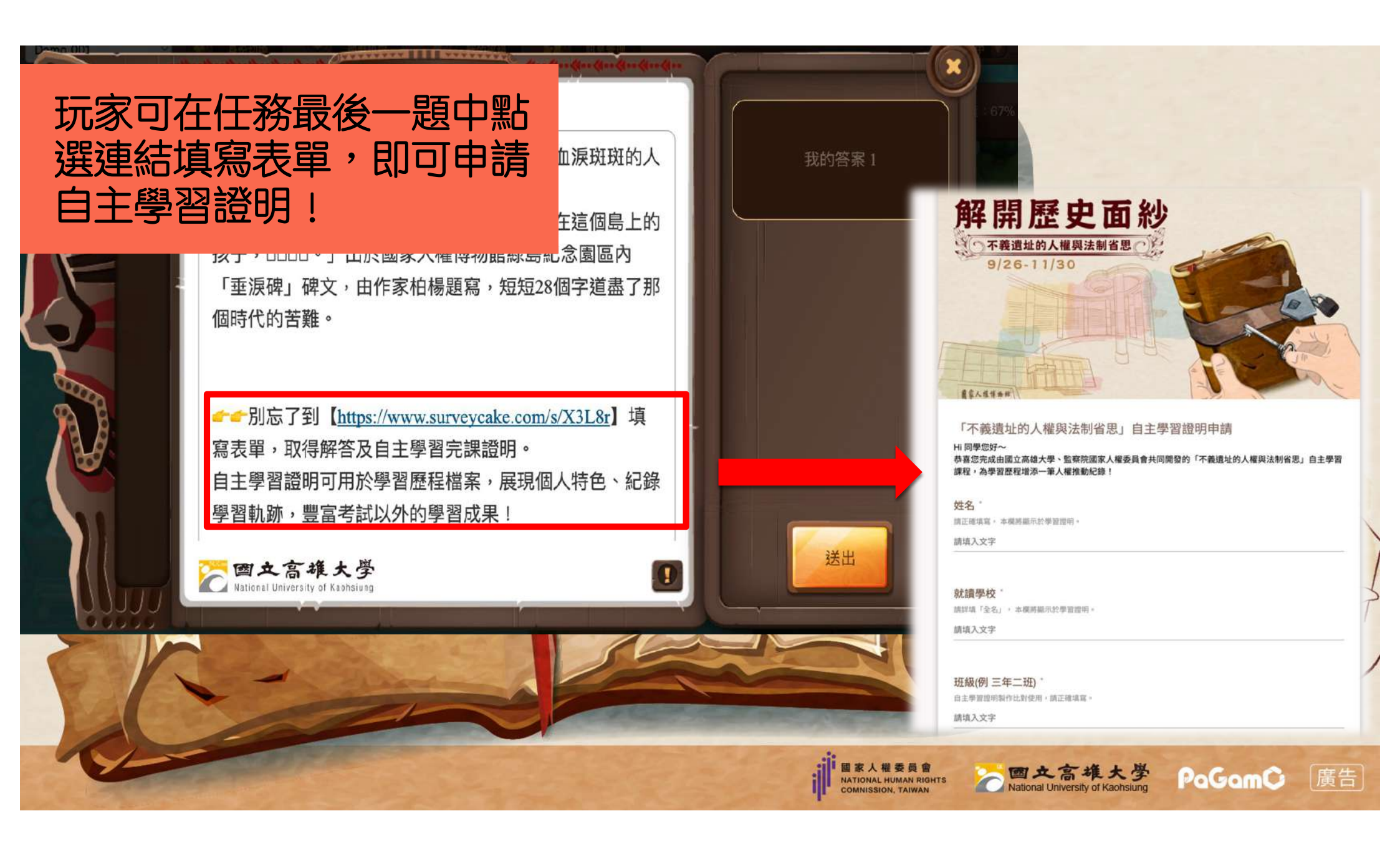

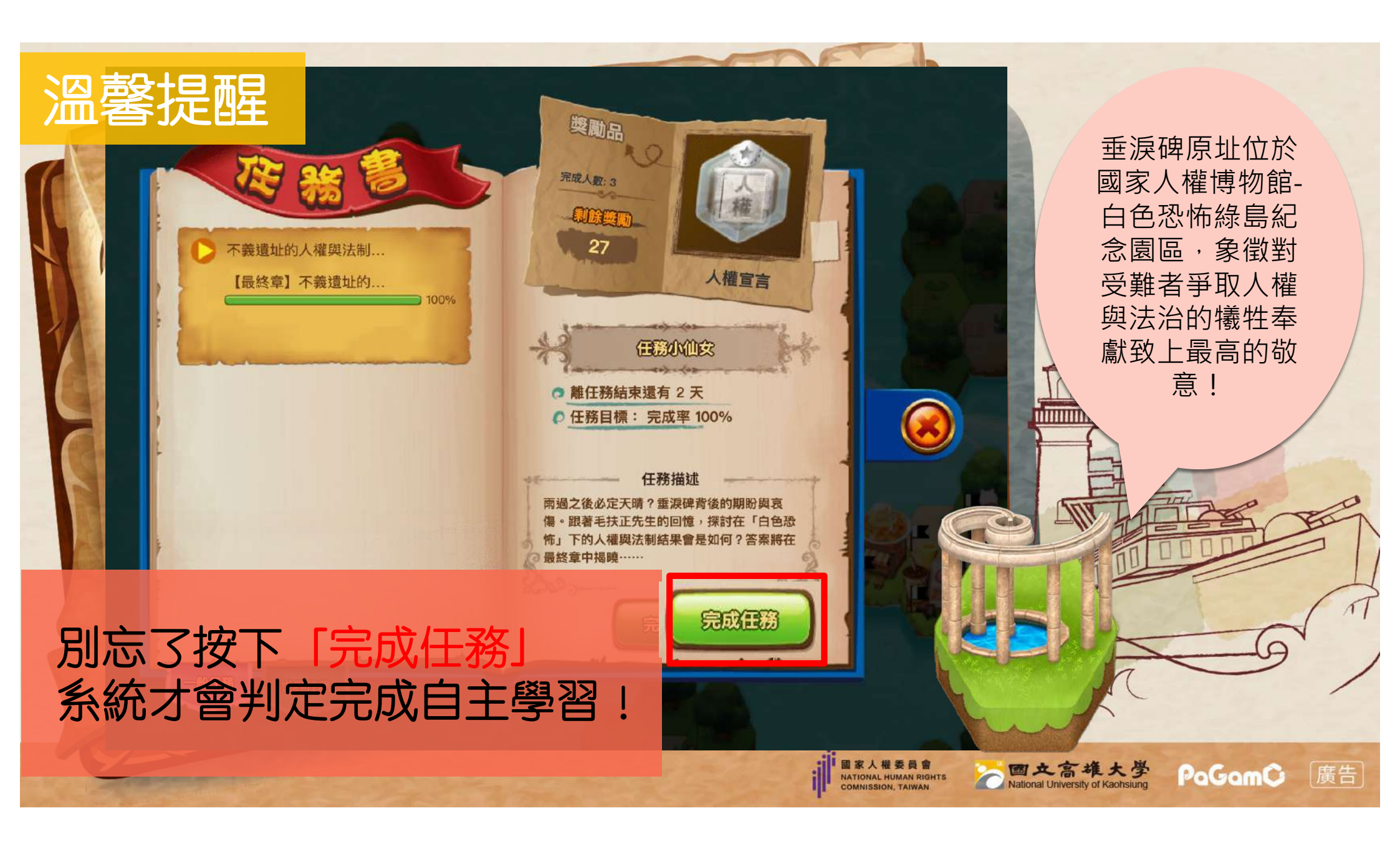

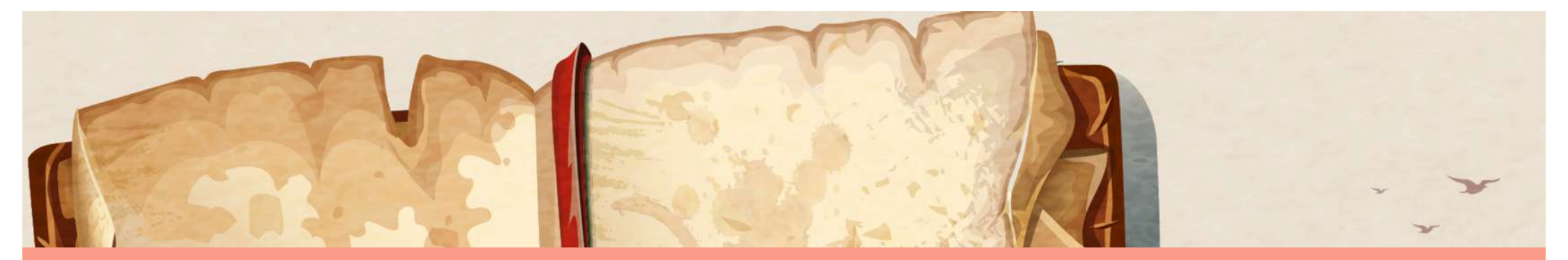

### 4.如何查詢PaGamO帳號 ★申請自主學習證明用

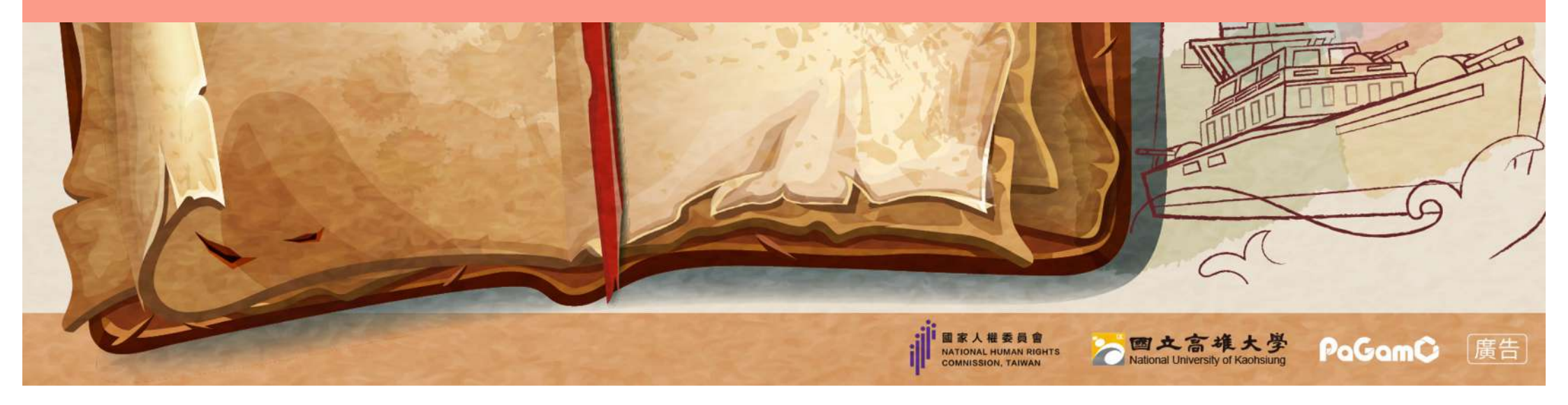

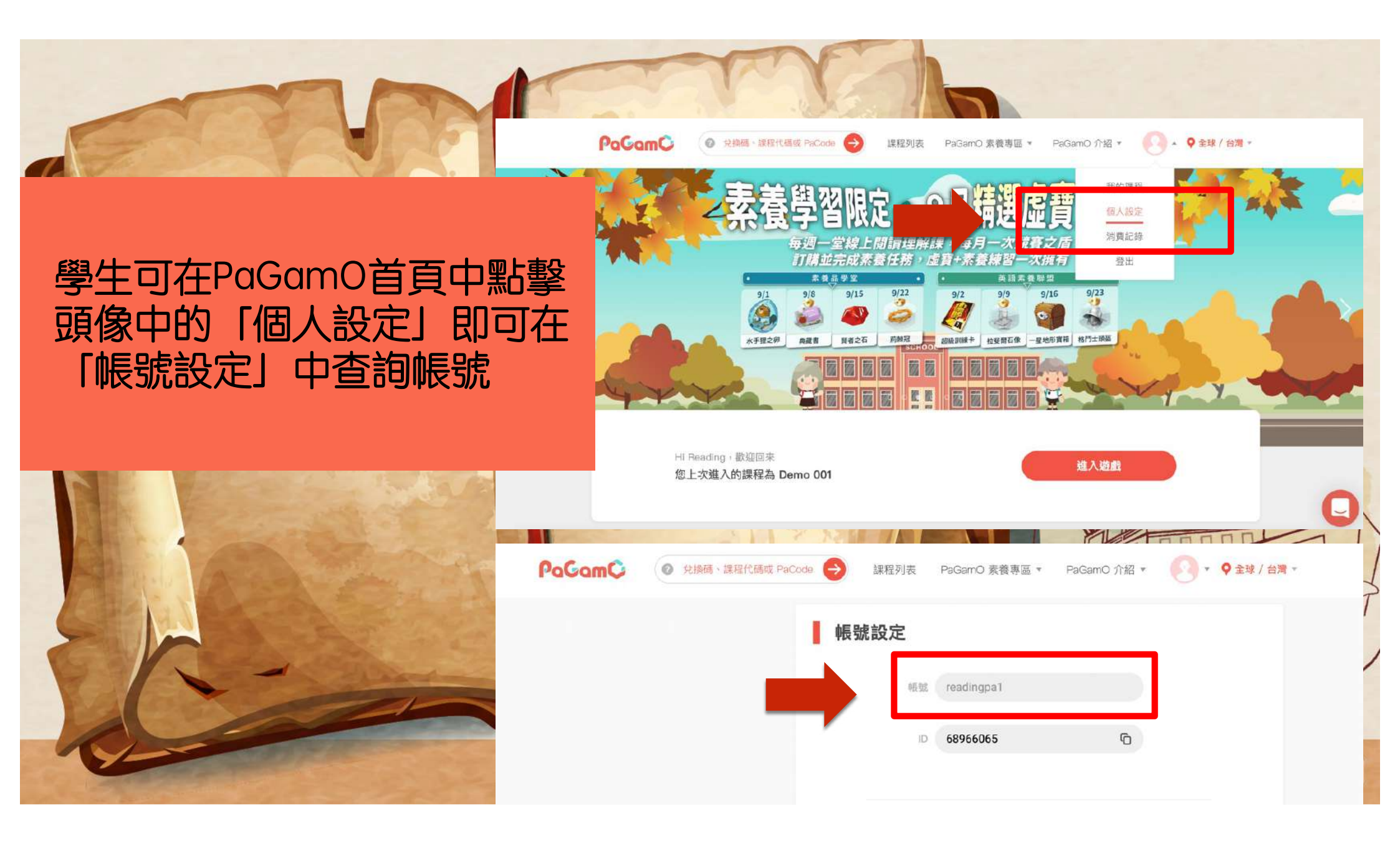

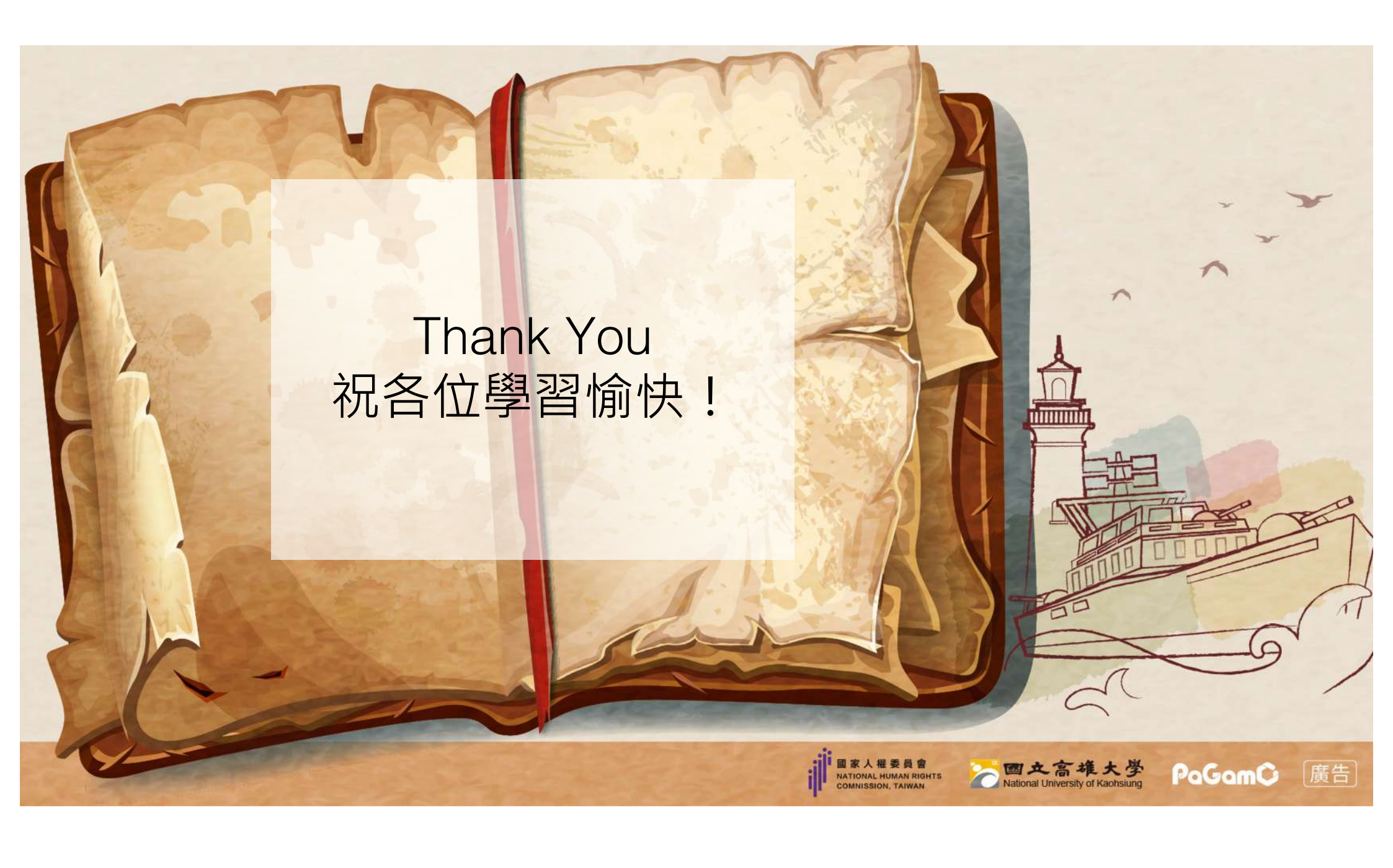